# 中国移动云市场

# 新华网政务发布

# 操作手册

## SAAS 平台项目组

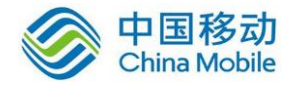

### 目录

| 一、新手预热3  |
|----------|
| 订购3      |
| 登录及使用4   |
| 二、内容5    |
| 1.频道管理5  |
| 2.发布文章   |
| 3.外链内容9  |
| 4.内容管理10 |
| 5.模板设置15 |
| 三、我的推广23 |
| 1. 分享推广  |
| 2.数据统计   |

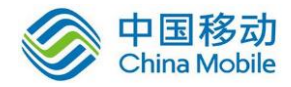

## 一、新手预热

### 订购

登录移动平台 https://ecloud.10086.cn/ , 点击开放云市场、选择新华网政务发布进入产品

| () 解动云             | 产品解决方案开放云市场合作伙伴客户案例                                                                                | 利帮助中心 控制台 登录 注册                        |
|--------------------|----------------------------------------------------------------------------------------------------|----------------------------------------|
| 请输入关键字搜索应用         |                                                                                                    | Q. 管理我的服务                              |
| 应用分类 / Category    |                                                                                                    |                                        |
| 全部应用               | 高负载支撑                                                                                              |                                        |
| ■ 企业应用 ^           | 应对海量用户访问                                                                                           |                                        |
| 办公协作               |                                                                                                    |                                        |
| 营销管理               |                                                                                                    |                                        |
| 123 UU #47 P.5     |                                                                                                    |                                        |
|                    | 产品 解决方案 开放云市场 合作伙伴 客户案例 帮助,                                                                        | 中心 控制台 ECloud*** 退出                    |
| 首页 / 应用 / 新华网政务发布  |                                                                                                    |                                        |
|                    | 新华网政务发布<br>新华网政务发布,是基于国家级"4G入口"平台推出的汇聚全国各级政府部门、党政                                                  | 服务信息 ゆ、不分享、不下载運移色情信息!                  |
| www.news.cn<br>新华网 | 机关和人民团体的放势公开平台,宗邑是帮助给规政府部门在移动互联网时代,建立<br>可信、便利,安全的政务信息公开渠道,为提升政府形象、建设服务型政府提供传统<br>媒体与新媒体融合的政务公开新平台 | 3 订购遇到困难?         1                    |
| www.xinhuanet.com  | <b>45</b> 分                                                                                        | 如果标准化应用无法满足您的需要,请留下您的联系方式,我们的客户经理会联系您。 |
| 新华鹰州毗土如            | 选择套餐                                                                                               | 留下联系方式                                 |
|                    | 基础套餐4100元/月 精品套餐8200元/月                                                                            |                                        |
|                    | shanzana                                                                                           |                                        |
|                    |                                                                                                    |                                        |
|                    |                                                                                                    |                                        |
| 应用介绍 应用截图 资        | 费详情 使用帮助                                                                                           |                                        |

详情页,选择套餐进行订购

订购成功后,移动云首页选择控制台—SaaS管理—应用管理,选择授权;

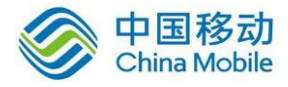

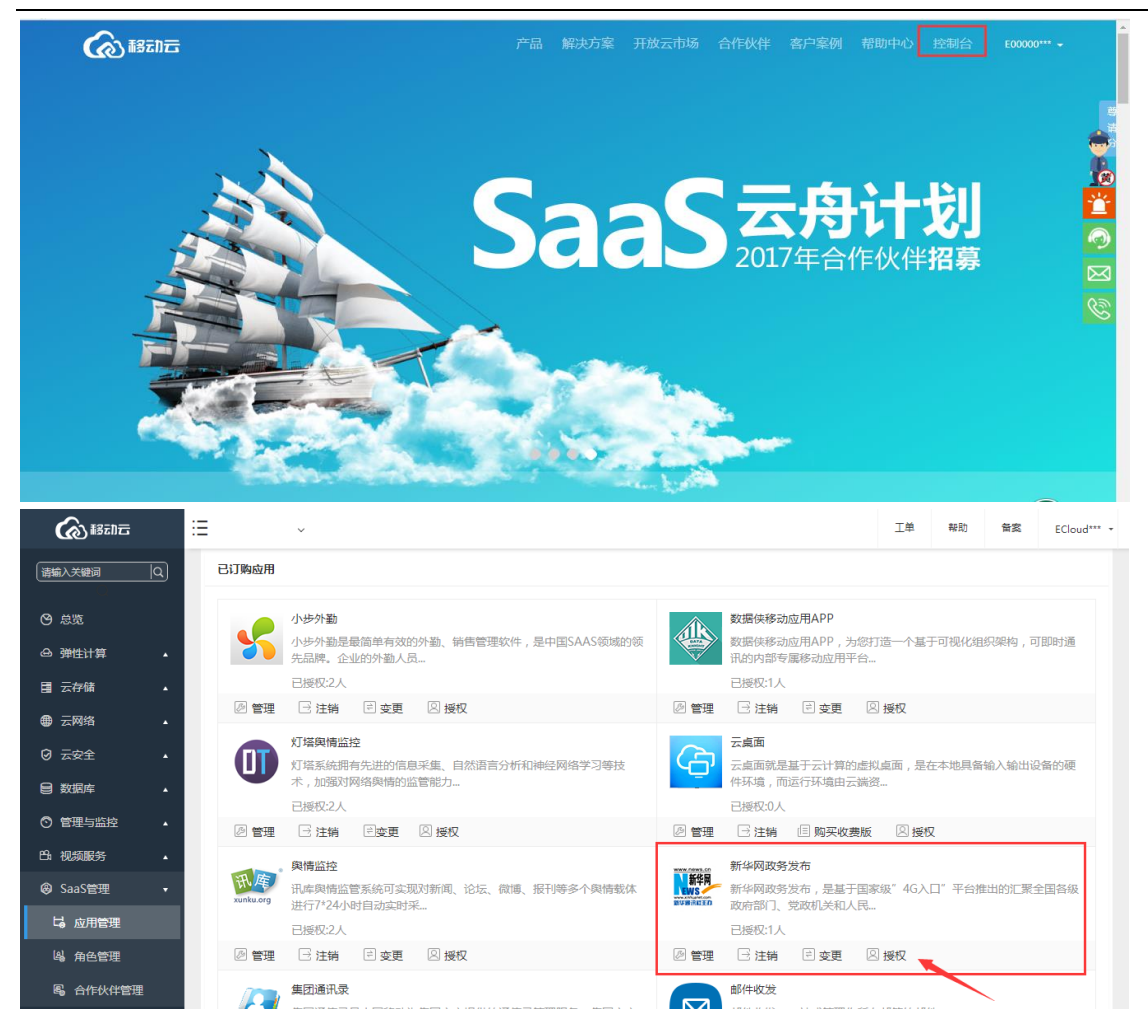

### 登录及使用

登录移动云 saas 平台 https://saas.ecloud.10086.cn/Account/Login?ReturnUrl=%2f,

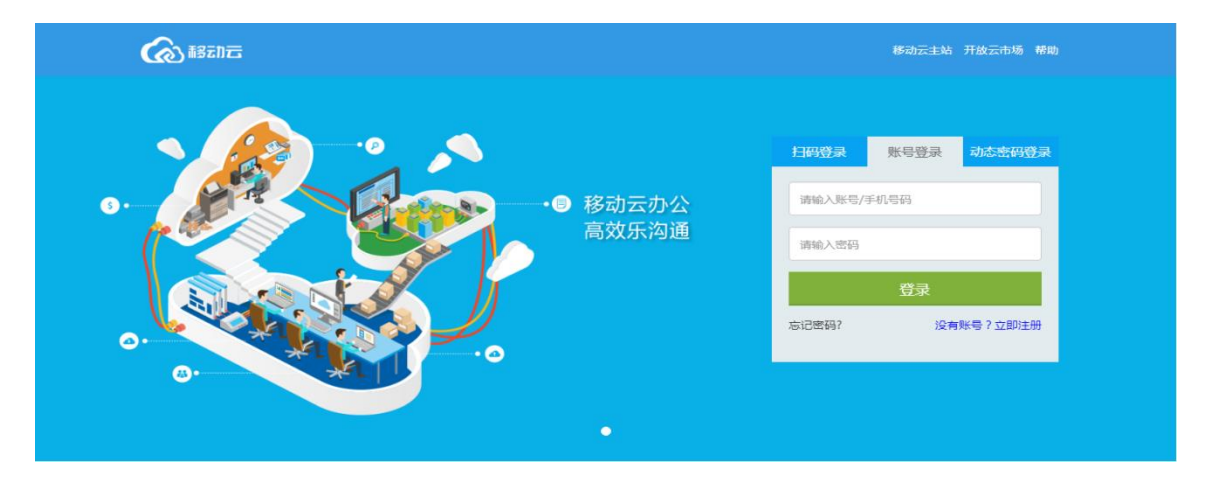

输入移动云账号密码,工作台中点击新华网政务发布进入产品使用界面。

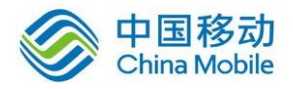

| (1) 11 11 11 11 11 11 11 11 11 11 11 11 1 | 工作台 🗸                                        |           |            |                   | o 🖻 o 🎨 🕕                                       |
|-------------------------------------------|----------------------------------------------|-----------|------------|-------------------|-------------------------------------------------|
| 我的应用                                      |                                              |           |            | 公告                | C                                               |
| NEFE 2                                    |                                              |           |            |                   | 暂无公告                                            |
| 政务发布 集团通讯录                                | ひかかり しょう しょう しょう しょう しょう しょう しょう しょう しょう しょう | 云通讯录 上班考勤 | EAS管理 與情监控 | 天气                | $\otimes$                                       |
|                                           |                                              | ~         |            |                   | 北京 星期五<br>靈特雰<br>4°C/-2°C                       |
|                                           |                                              |           |            | 星期六               | 星期日 星期一 星期二                                     |
|                                           |                                              |           |            | کې<br>۲۰:<br>-3°C | <b>샹 양 양 양</b><br>5°C 2°C 1°C<br>-3°C -6°C -8°C |
|                                           |                                              |           |            |                   |                                                 |
|                                           |                                              |           |            |                   |                                                 |

## 二、内容

## 1. 频道管理

帐号登录成功后,您将看到以下页面。点击红色框选区域的"频道管理","新建频道"按钮,如下图:

| ● 注目       ● 注目                                                                                                    |             |      |            |     |  |            | 8 | 政务<br>演示账号      | 退出  |
|----------------------------------------------------------------------------------------------------|-------------|------|------------|-----|--|------------|---|-----------------|-----|
| <ul> <li>▲ 五四</li> <li>● 小田</li> <li>● 小田</li>     &lt;</ul> |             |      |            |     |  |            |   |                 |     |
| 全部         文部時         正規目           「「「」」」」         「「」」」         「「」」」         「「」」」         「「」」」         「「」」」         「「」」」         「「」」」         「「」」」         「「」」」         「「」」」         「「」」」         「「」」」         「「」」」         「「」」」         「「」」」         「「」」」         「「」」」         「「」」」         「「」」」         「「」」」         「「」」」         「「」」」         「「」」」         「「」」」         「「」」」         「「」」」         「「」」」         「「」」」         「「」」」         「「」」」         「」」」         「」」」         「」」」         「」」」         「」」」         「」」」         「」」」         「」」」         「」」」         「」」」         「」」」         「」」」         「」」」         「」」」         「」」」         「」」」         「」」」         「」」」         「」」」         「」」」         「」」」         「」」」         「」」」         「」」」         「」」」         「」」」         「」」」         「」」」         「」」」         「」」」         「」」」         「」」」         「」」」         「」」」         「」」」         「」」」         「」」」         「」」」         「」」」         「」」」         「」」」         「」」」         「」」」         「」」」         「」」」         「」」」         「」」」         「」」」         「」」」         「」」」         「」」」         「」」」         「」」」         「」」」         「」」」         「」」」                                                                                                    | ↑ 主页        | 烦道管理 |            |     |  |            |   |                 |     |
| 現留管理           没有文章           没有文章           外链内音         智元政策           月內管理         日本           段の海原         日本           現成设置         日本           「金管理         日本           現成設置         日本           「金管理         日本           「金管理         日本           「金管理         日本           「金管理         日本           「金管理         日本           「金管理         日本           「金管理         日本           「金管理         日本           「金管理         日本           「金管理         日本           「金管理         日本           「金管理         日本           「金管理         日本           「金管理         日本           「金信         日本           「金信         日本           「金信         日本           「金信         日本           「金信         日本           「金信         日本           「金信         日本           「金信         日本           「金信         日本           「金信         日本           「金信         日本           「金信                                                                                                    | <b>唐</b> 内容 | 全部   | <b>启用中</b> | 已禁用 |  |            |   | <del>s</del> fi | 主频道 |
| ☆衣文章<br>外始内容<br>外始内容<br>形の管理<br>形の方電理<br>形の方服<br>その方面形<br>変面的加 <sup></sup><br>か写相<br>変面的加 <sup></sup><br>か写相<br>変面的加<br>、<br>からい<br>、<br>からい<br>、<br>、<br>からい<br>、<br>、<br><br>、<br>、<br>、<br>、<br>、<br>、<br>、<br>、<br>、<br>、<br>、<br>、<br>、<br>、<br>、<br>、<br>、<br>、<br>、<br>、<br>、<br><br>                         | 频道管理        |      |            |     |  |            |   |                 |     |
| 外依内害         正元式本           内君雷理            移动海报            検販设置            ●         別会告班           「「」」」            「」」」            「」」」            「」」」            「」」」            「」」」            「」」」            「」」」            「」」」            「」」」            「」」」            「」」」            「」」」            「」」」            「」」」            「」」」            「」」」            「」」」            「」」」            「」」」            「」」」            「」」」            「」」」            「」」」            「」」」            「」」」            「」」」            「」」」            「」」」            「」」                                                                                                    | 发布文章        |      |            |     |  | a5 丁 wa+49 |   |                 |     |
| Parama         移动振机         板坂送置         ●         放金管理         及小方值         资金版水         ●         予約1         分享推广         波環統计         ●         ●         ●         ●         ●         ●         ●         ●         ●         ●         ●         ●         ●         ●         ●         ●         ●         ●         ●         ●         ●         ●         ●         ●         ●         ●         ●         ●         ●         ●         ●         ●         ●         ●         ●         ●         ●         ●         ●         ●         ●         ●         ●         ●         ● <th>外链内容</th> <th></th> <th></th> <th></th> <th></th> <th>智尤叙強</th> <th></th> <th></th> <th></th>                                                                                                    | 外链内容        |      |            |     |  | 智尤叙強       |   |                 |     |
| ● Webut           ● Webut           ● Web           ● Web           ● Web           ● Web           ● Web           ● Web           ● Web           ● Web           ● Web           ● Web           ● Web           ● Web           ● Web           ● Web           ● Web                                                                                                    | 内谷管理        |      |            |     |  |            |   |                 |     |
| ●       没金管理         账户方值       没金版功         逆金版功          ●       我的声□         分享推□          数据统计          ●       账号认证         账号认证          米号设置                                                                                                    | 模切時版        |      |            |     |  |            |   |                 |     |
| <ul> <li>● 没金管理</li> <li>● 联合注意</li> <li>● 联合注意</li> <li>● 联合注意</li> <li>● 联合注意</li> <li>● 联合注意</li> <li>● 联合注意</li> <li>● 联合注意</li> <li>● 联合注意</li> <li>● 联合注意</li> </ul>                                                                                                    | DEUXOLE     |      |            |     |  |            |   |                 |     |
| 账户充值<br>资金版水 资金版水 予考加 <sup>+</sup> 次列操加 <sup>+</sup> 次列操称 <sup>+</sup> 次列操称 <sup>+</sup> K号认证  K号认证  K号公置  + 添加自媒体账号                                                                                                    | 🔁 资金管理      |      |            |     |  |            |   |                 |     |
| 资金版水 》 我的细声" 分享推广 资写推广 数据统计 ※ 账号认证 账号认证 ——————————————————————————————————                                                                                                    | 账户充值        |      |            |     |  |            |   |                 |     |
| ★的推广<br>分享推广<br>数据统计     第   账号认证     账号公置   + 添加自媒体账号                                                                                                    | 资金流水        |      |            |     |  |            |   |                 |     |
| 分享推广<br>数据统计 数据统计 ● 账号认证 ● 账号设置 + 添加目媒体账号                                                                                                    | 【注 我的推广     |      |            |     |  |            |   |                 |     |
| 数据統计                                                                                                    | 分享推广        |      |            |     |  |            |   |                 |     |
| <ul> <li>☆ 账号认证</li> <li><del>账号设置</del></li> <li>+ 添加自媒体账号</li> </ul>                                                                                                    | 数据统计        |      |            |     |  |            |   |                 |     |
| <b>账号设置</b><br>+ 添加自媒体账号                                                                                                    | 🔅 账号认证      |      |            |     |  |            |   |                 |     |
| 十漆加目媒体账号                                                                                                    | 账号设置        |      |            |     |  |            |   |                 |     |
|                                                                                                    | + 添加自媒体账号   |      |            |     |  |            |   |                 |     |

填写频道信息,如下图:

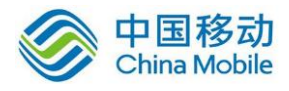

|           |      |     |                          |      |            | 8 | 政务<br>【示账号 | 退出 |
|-----------|------|-----|--------------------------|------|------------|---|------------|----|
|           |      |     |                          |      |            |   |            |    |
| ↑ 主页      | 频道管理 |     |                          |      |            |   |            |    |
| □ 内容      | 全部   | 启用中 | 已禁用                      |      |            |   | 新建筑        | 道  |
| 频道管理      |      |     |                          |      |            |   |            |    |
| 发布文章      |      |     |                          |      |            |   |            |    |
| 外链内容      |      |     |                          | 暂无数据 |            |   |            |    |
| 内容管理      |      |     | 编辑频道信息                   |      | ×          |   |            |    |
| 移动海报      |      |     |                          |      |            |   |            |    |
| 模板设置      |      |     | 频道名称                     |      |            |   |            |    |
| 🗧 资金管理    |      |     | ■ 是否使用链接                 |      |            |   |            |    |
| 账户充值      |      |     | 链接,http:// 或 https:// 开头 |      |            |   |            |    |
| 资金流水      |      |     |                          |      |            |   |            |    |
| 🔁 我的推广    |      |     |                          |      | _          |   |            |    |
| 分享推广      |      |     |                          | 确定 耳 | <b>汉</b> 浦 |   |            |    |
| 数据统计      |      |     |                          |      |            |   |            |    |
| 🔅 账号认证    |      |     |                          |      |            |   |            |    |
| 账号设置      |      |     |                          |      |            |   |            |    |
| + 添加自媒体账号 |      |     |                          |      |            |   |            |    |
|           |      |     |                          |      |            |   |            |    |

完成新建频道后,可对频道进行管理,例如,点击红色框选区域的"禁用"按钮,可禁用或启用频道,如下图:

| 49.5.0                                                     |                                                                         | ● <sup>政务</sup><br>推德 | 县人民政府 | 于 退b |
|------------------------------------------------------------|-------------------------------------------------------------------------|-----------------------|-------|------|
| ↑ 主页                                                       | 须酱管理                                                                    |                       |       |      |
| ■ 内容                                                       | 全部 启用中 已禁用                                                              |                       | 新建务   | 道    |
| 频道管理<br>发布文章                                               | 综合新闻 [已启用]                                                              | 禁用                    | 编辑    | 删除   |
| 外链内容                                                       | 特别要问 [已启用 ] http://www.baidu.com [ 镒提未使用 ]                              | 禁用                    | 编辑    | 删除   |
| 內谷官埋<br>移动海报                                               | 灵芝之乡 [已启用]                                                              | 禁用                    | 编辑    | 删除   |
| 模板设置                                                       | <b>特色旅游</b> [已启用]                                                       | 禁用                    | 编辑    | 删除   |
| " 资金官理<br>账户充值                                             | 宣観之乡 [已息用]                                                              | 禁用                    | 编辑    | 删除   |
| 资金流水                                                       | <b>改务公开</b> [已启用 ] http://www.ahjd.gov.cn:8080/web/index.aspx [ 植服使用中 ] | 禁用                    | 编辑    | 删除   |
| 分享推广                                                       | 公示公告 [已启用]                                                              | 禁用                    | 编辑    | 删除   |
| 数据统计                                                       | 特色小績 [已启用]                                                              | 禁用                    | 编辑    | 删除   |
| <ul> <li>林うか利止</li> <li>秋号设置</li> <li>十 添加自媒体账号</li> </ul> |                                                                         |                       |       |      |

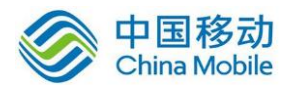

○ 市名

| a 40AD       |                                         | 🧱 旌德县人民政府 退出    |
|--------------|-----------------------------------------|-----------------|
| ★ 主页         | 痰道管理                                    |                 |
| ▶ 内容         | 全部 启用中 已學用                              | 新建频道            |
| 频道管理         | 特別要闻 [已禁用] http://www.baidu.com [继接未使用] | <b>启用 编辑 删除</b> |
| 及中文章<br>外链内容 |                                         |                 |
| 内容管理         |                                         |                 |
| 模板设置         |                                         |                 |
| 🗧 资金管理       |                                         |                 |
| 账户充值<br>资金流水 |                                         |                 |
| 🔁 我的推广       |                                         |                 |
| 分享推广<br>数据统计 |                                         |                 |
| 🌣 账号认证       |                                         |                 |
| 账号设置         |                                         |                 |
| + 添加自媒体账号    |                                         |                 |

点击红色框选区域的"编辑"按钮,可对频道内容进行编辑,如下图:

| ♠ 主页                                                                                                    | 烦道管理                       |                           |
|----------------------------------------------------------------------------------------------------|----------------------------|---------------------------|
| i - da ste                                                                                                    | 全部 启用中 已禁用                 | 新建频道                      |
|                                                                                                    | <b>综合新闻</b> [已启用]          | 禁用 編載 劃                   |
| 外链内容                                                                                                    | 特别要问 [己業用]<br>编辑项道信息 X     | 启用 編編 删                   |
| 移动海报                                                                                                    | <b>灵芝之乡</b> [巳启用] 综合新闻     | 禁用 编辑 📸                   |
| 模板设置                                                                                                    | <b>特色旅游</b> [已居用] 显 是否使用链接 | 禁用 編編 制                   |
| 账户充值                                                                                                    | <b>宣砚之乡 [已启用]</b>          | <b>蒸用 編輯 <del>剴</del></b> |
| 资金流水 3.100 3.100 1.100 1. | 政务公开 [已启用]<br>截定 取消        | 禁用 编辑 删                   |
| 分享推广                                                                                                    | 公示公告 [已启用]                 | 禁用编辑 制                    |
| 数据统计                                                                                                    | 特色小績 [已启用]                 | 禁用 编辑 🗎                   |
| 账号设置                                                                                                    |                            |                           |

点击红色框选区域的"删除"按钮,可对频道进行删除操作,如下图:

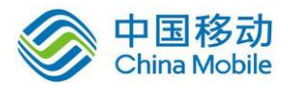

|                                                          |                                 |                                                               | ● <u>政务</u><br>産得長 | 人民政府 退出 |
|----------------------------------------------------------|---------------------------------|---------------------------------------------------------------|--------------------|---------|
| ▲ 主页<br>● 内容                                             | 痰道管理<br>全部 <i>雇</i> 用中          | емя                                                           |                    | 新建频道    |
| 》近日 2年<br>发布文章<br>外链内容<br>内容管理                           | 综合新闻 [已启用]<br>特別要闻 [已兼用]        | http://www.baidu.com [链接未使用]                                  | 禁用<br>启用           | 编辑】     |
| 移动海报<br>模板设置                                             | 灵芝之乡 [已启用]<br>特色旅游 [已启用]        | 信息 X 是否确定删除须直?                                                | 禁用                 | 编辑出除    |
| ▲ 近土官庄<br>账户充值<br>资金流水                                   | <b>宣砚之乡</b> [巳启用]<br>政务公开 [巳启用] | Nite 取消<br>http://www.ahjd.gov.cm:8080/web/index.aspx [経験使用中] | 禁用                 | 编辑》》除   |
| 我的推广<br>分享推广<br>数据统计                                     | 公示公告 [已启用]<br>特色小镇 [已启用]        |                                                               | 禁用                 | 编辑出除    |
| <ul> <li>蘇号认证</li> <li>蘇号设置</li> <li>+添加自媒体账号</li> </ul> |                                 |                                                               |                    |         |

## 2. 发布文章

点击红色框选区域的"发布文章"按钮,进入发布文章页面,填写和上传相应内容后,点击底部"提交" 按钮,完成文章的发布操作。如下图:

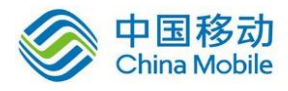

| ★ 主页                         | 发布文章              |                                                                                                    |
|------------------------------|-------------------|----------------------------------------------------------------------------------------------------|
| ▶ 内容<br>波道管理                 | 32.6616568 *      | 6685-301-9                                                                                                    |
| 外链内容<br>内容管理<br>移动海根<br>模板设置 | 文章接接 *            | 交通通言140个字                                                                                                    |
| 一 資金管理<br>账户充值<br>資金流水       | 157-882 (199) P-1 |                                                                                                    |
| 19009807** 分享推广 数据统计         | 分类                | 線回線中尺寸 - 400×800<br>198353 ●                                                                                                    |
| ☆ 账号认证<br>账号设置               | 神調                |                                                                                                    |
|                              |                   |                                                                                                    |
|                              | 墨香允许评论            | States and States and States |
|                              | 是青设为轮播            | C2296288                                                                                                    |
|                              | <b>4</b> 在3621页组织 | 不-30(29) 、30(20)(-0)(2)(2)(20)(-0)(2)(2)(2)(2)(2)(2)(2)(2)(2)(2)(2)(2)(2)                                                                                                    |
|                              | 转发摄影              | 2F144FW - ROBELLANDFEISCHNUM                                                                                                    |
|                              | 44 20 (20)-7      |                                                                                                    |
|                              | 同社会               | - aris 🦠 - 5.49. 🎫                                                                                                    |
|                              | 开局付费特发掘广          | □ 同题并记道付摘942次数                                                                                                    |
|                              |                   |                                                                                                    |

## 3. 外链内容

点击红色框选区域的"外链内容"按钮,进入添加外链文章页面,填写和上传相应内容后,点击底部"提 交"按钮,完成文章的发布操作。如下图:

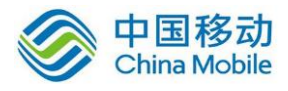

|                                                    |        | 武徳長人民政府 退出                                                   |
|----------------------------------------------------|--------|--------------------------------------------------------------|
|                                                    |        |                                                              |
| ♠ 主页                                               | 添加外链文章 |                                                              |
| <ul> <li>内容</li> <li>频道管理</li> <li>发布文章</li> </ul> | 文章标题 * | 标题5-30个字                                                     |
| 外链内容<br>内容管理<br>移动海报<br>模板设置                       | 文章摘要。  | 文章摘要140个字                                                    |
| 资金管理<br>账户充值<br>资金流水                               | 标题图片   |                                                              |
| 我的推广<br>分享推广<br>数据统计                               | 频道     | 建议图片尺寸:400×300<br>请选择 •                                      |
| ✿ 账号认证<br>账号设置                                     | 文章链接*  | 醫療以 http:// 或 https:// 开头                                    |
| + 添加自媒体账号                                          | 是否允许评论 | □ 允许评论                                                       |
|                                                    | 是否设为轮播 | 设为轮播                                                         |
|                                                    | 转发标题   | 不填写,则默认他用文室标题                                                |
|                                                    | 转发摘要   | 不填写,则散认他用文章编要                                                |
|                                                    | 转发图片   | 違议園片尺寸:400×300,不上槍,则默认使用标题園片           名 ()、口           上作園片 |
|                                                    | 开启付费推广 | □ 同學并设置付書特发次数                                                |
|                                                    |        | 提交 预览                                                        |
|                                                    |        |                                                              |

## 4. 内容管理

点击红色框选区域的"内容管理"按钮,可查看编辑成功的文章。选择红色箭头所指的"我要推广", 可以对该文章的推广形式进行设置。如下图:

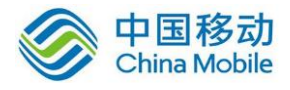

| 16AD                                                                                                    |                                                                                                    |                                                                                                    | <b>推德县人民政府</b>                                                                                                    |
|----------------------------------------------------------------------------------------------------|----------------------------------------------------------------------------------------------------|----------------------------------------------------------------------------------------------------|----------------------------------------------------------------------------------------------------|
|                                                                                                    | 内容管理                                                                                                    |                                                                                                    |                                                                                                    |
| 合 主页                                                                                                    | 全部推广中                                                                                                    | 即将推广 已结束 未推广                                                                                                    | 全部分类 ▼                                                                                                    |
| ▶ 内容                                                                                                    |                                                                                                    |                                                                                                    |                                                                                                    |
| 频道管理                                                                                                    |                                                                                                    | 2016徽商论坛健康产业发展峰会(中国•旌德)举行                                                                                                    | 2016-10-26 14:12 浏览: <mark>6</mark> 转发:                                                                                                    |
| 反布又車                                                                                                    |                                                                                                    | 2016徽商论坛健康产业发展峰会(中国·旌德)10月19日在旌德海螺国际力<br>直厅局、宣城市、旌德县领导,徽商代表,省内外健康产业企业家代表等4                                                                                                    | 大酒店举行。国家民政部、北京大学、武汉大学等知名专家学者,1<br>400余人参加峰会。                                                                                                    |
| 内容管理                                                                                                    | 9969                                                                                                    | · 我要推广                                                                                                    | · · · · · · · · · · · · · · · · · · ·                                                                                                    |
| 移动海报                                                                                                    |                                                                                                    | 施法港法官馆                                                                                                    | 2016-00-21 11-10 浏览 26 结号 ·                                                                                                    |
| 模板设置                                                                                                    |                                                                                                    | 在壮丽秀美的黄山东腾,在贾而好儒的古徽州北端,在青葱翠绿的皖南山区                                                                                                    | 区,座落着民风纯朴的画里山城,安徽旌德。                                                                                                    |
| 🧰 资金管理                                                                                                    | A A PROPERTY                                                                                                    | <ul> <li>         ·   ·</li></ul>                                                                                                    | 🗐 编辑文章 🔘 取消轮播 🔘 开启评论 前 🏙                                                                                                    |
| 账户充值                                                                                                    |                                                                                                    |                                                                                                    |                                                                                                    |
| 资金流水                                                                                                    | - 14                                                                                                    |                                                                                                    | 2016-09-21 11:17 浏览: 9 转发:                                                                                                    |
| 🔁 我的推广                                                                                                    |                                                                                                    | Markで生気のはおんは、既不利ロソインやビネル時中の5001のPricシール、かかま<br>雅、可免患提供光纤充帯上网服务。                                                                                                    | 当奖合厉03会,床位135%,仅购77主,仅用元需,厉问和问款运                                                                                                    |
| 分享推广                                                                                                    |                                                                                                    | ────────────────────────────────────                                                                                                    | 🗏 编辑文章 <table-cell> 设为轮播 🔘 开启评论 🔟 👹</table-cell>                                                                                                    |
| ACCHINGEN .                                                                                                    |                                                                                                    | 全县关心下一代工作会议召开                                                                                                    | 2016-09-21 11:14 浏览: 25 转发:                                                                                                    |
| 账号认证<br>账号设置                                                                                                    |                                                                                                    | 4月13日,全县关心下一代工作会议召开,会议回顾总结去年工作,安排阁<br>第委会副主任唐新华,县政府副县长裔冬祥,县政协副主席部福秋出席会议                                                                                                    | P署今年任务。县委常委、组织部长杜德林出席会议并讲话,县人⊃<br>以。                                                                                                    |
|                                                                                                    |                                                                                                    | ③ 我要抽广                                                                                                    | <br>月編編文章 (2) 设为轮播 (2) 开启评论 间 🛗                                                                                                    |
| TAKULDAKHAKS                                                                                                    |                                                                                                    | 未来于土井刀耳目近去做7 <b>2</b> 协会名人议                                                                                                    | 2015 00 21 11 12 Stills 20 Hills                                                                                                    |
|                                                                                                    |                                                                                                    | 李李公王时日开战政府第20次帝劳会议                                                                                                    | 2016-09-21 11:12 网络: 22 转发:                                                                                                    |
|                                                                                                    | A CARLEND                                                                                                    | 周密同志在全县"两学一做"学习教育工作会议上的讲话;研究出台加快和<br>政策提购                                                                                                    | <b>夏额以上商贸企业发展、电子商务集聚发展、"双创"产业园发展</b>                                                                                                    |
|                                                                                                    |                                                                                                    | 周衛周志在全县"两学一做"学习教育工作会议上的讲话:研究出台加快制<br>政策措施。                                                                                                    | 克额以上商资企业发展、电子商务集聚发展。 "双创"产业 <u>园</u> 发展                                                                                                    |
| 40AD                                                                                                    |                                                                                                    | 周衛周志在全景"两学一做"学习教育工作会议上的讲话:研究出台加快制<br>政策措施。                                                                                                    | 段朝以上南街企业发展、电子南务集聚发展、"双创"产业通发展<br>(1993)<br>(1994)<br>(1994) |
| 100 KOAR                                                                                                    |                                                                                                    | 周密同志在全县"两学一做"学习教育工作会议上的讲话;研究出台加快制改策措施。                                                                                                    | 我都以上南街企业发展,电子南势集聚发展。 "双创"产业面发展                                                                                                    |
| <ul> <li>● 40A0</li> <li>● 40A0</li> </ul>                                                                                                    |                                                                                                    | 周衛周志在全景"两学一做"学习教育工作会议上的讲话;研究出台加快制<br>政策错撤。<br>2016徽商论坛健康产业发展峰会(中国•旌德)举行                                                                                                    | 我都以上南街企业发展、电子南务集聚发展。 "双创"产业强发展                                                                                                    |
| <ul> <li>ADA</li> <li>ADA</li> <li>本</li> <li>本</li> <li></li> <li>本</li> <li>本</li> <li>本</li> <li>本</li> <li>本</li> <li>本</li> <li>本</li> <li>本</li> <li>本</li> <li>ス</li> <li>ス</li> <li>ス</li> <li>ス</li> <li>ス</li> <li>ス</li> <li>ス</li> <li>ス</li> <li>ス</li> <li>ス</li> <li>ス</li> <li>ス</li> <li>ス</li> <li>ス</li> <li>ス</li> <li>ス</li> <li>ス</li> <li>ス</li> <li>ス</li> <li>ス</li> <li>ス</li> <li>ス</li> <li>ス</li> <li>ス</li> <li>ス<td></td><td>周期周志在全县"两学一做"学习教育工作会议上的讲话:研究出台加快制<br/>政策增加。<br/>2016做高论坛健康产业发展峰会(中国•旌德)举行<br/>2016-10-26 14:12<br/>2016或部公子碑事类"以发展峰会(中国•连德)10日10日在东来等时期国际</td><td>只翻以上商货企业发展。电子商务集聚发展。"双创"产业面发展<br/>● ● ● ● ● ● ● ● ● ● ● ● ● ● ● ● ● ● ●</td></li></ul> |                                                                                                    | 周期周志在全县"两学一做"学习教育工作会议上的讲话:研究出台加快制<br>政策增加。<br>2016做高论坛健康产业发展峰会(中国•旌德)举行<br>2016-10-26 14:12<br>2016或部公子碑事类"以发展峰会(中国•连德)10日10日在东来等时期国际                                                                                                    | 只翻以上商货企业发展。电子商务集聚发展。"双创"产业面发展<br>● ● ● ● ● ● ● ● ● ● ● ● ● ● ● ● ● ● ●                                                                                                     |
| <ul> <li>▲ ▲ ○ ▲ ○ ▲ ○ ▲ ○ ▲ ○ ▲ ○ ▲ ○ ▲ ○ ▲ ○ ▲</li></ul>                                                                                                    |                                                                                                    | 周衛周志在全長"两学一做"学习教育工作会议上的讲话:研究出台加快机<br>政策措施。<br>2016徽商论坛健康产业发展峰会(中国•旌德)举行<br>2016-10-26 14:12<br>2016徽商论坛健康产业发展峰会(中国·佐德)10月19日在连德海螺国际J<br>直厅周、宣城市、连德县领导,朝商代表,首内外健康产业企业家代表等4                                                                                                    | 我朝以上南伯企业发展,电子南势集聚发展。"双创"产业面发展                                                                                                    |
| <ul> <li>▲ 正页</li> <li>▲ 正页</li> <li>▲ 「」</li> <li>● 内容</li> <li>● 成道管理</li> <li>● 发布文章</li> </ul>                                                                                                    |                                                                                                    | 周衛周志在全景"两学一做"学习教育工作会议上的讲话:研究出台加快机<br>政策错误。<br>2016做商论坛健康产业发展峰会(中国•旌德)举行<br>2016-10-26 14:12<br>2016谢师化法健康产业发展峰会(中国·旌德)10月19日在连德海螺国际/<br>直厅局。宣城市、连德县领导,朝商代表,省内外健康产业企业家代表等4<br>浏览大款 6                                                                                                    | 我朝以上南街企业发展、电子商务集聚发展、"双创"产业运发展                                                                                                    |
| <ul> <li>全、</li> <li>全、</li> <li>全、</li> <li>全、</li> <li>小</li> <li>主、</li> <li>内容</li> <li>気、</li> <li>気</li> <li>気</li> <li>小</li> <li>岐</li> <li>内容</li> <li>(1)</li> <li>(1)</li></ul>                                                                                                    | 田田市会社会社会社会社会社会社会社会社会社会社会社会社会社会社会社会社会社会社会                                                                                                    | 周期同志在全景"两学一做"学习教育工作会议上的讲话:研究出台加快期<br>政策措施。<br>2016協商论坛健康产业发展绘会(中国·庞德)举行<br>2016-10-26 14:12<br>2016崩商论坛健康产业发展绘会(中国·庞德)10月19日在连德海域国际力<br>直方局。宣城市、连德县领导,新商代表,首内外健康产业企业家代表等4<br>浏览次数"6                                                                                                    | 我朝以上南街企业发展,电子南势集聚发展。"双创"产业园发展                                                                                                    |
| <ul> <li>         ・</li> <li>         ・</li></ul>                                   | Falt           Falt           Falt           Taltoxx                                                                                                    | <ul> <li>周期同志在全長"何学一做"学习教育工作会议上的讲话:研究出台加快机 故策措施。</li> <li>2016徽府论坛健康产业发展峰会(中国•旌德)举行<br/>2016-10-26 14:12</li> <li>2016徽商论坛健康产业发展峰会(中国·旌德)10月19日在连德海螺国际小<br/>直厅局、宣城市、连德县领导,勒两代表,首内外健康产业企业家代表等4<br/>浏览次数 6</li> <li>同意并设置付费转发次数</li> <li>文</li> </ul>                                                                                                    | 我朝以上南伯全业发展,电子南势集聚发展,"双创"产业强发展                                                                                                    |
| <ul> <li>▲ 正页</li> <li>▲ 上页</li> <li>▲ 小奇</li> <li>一 内奇</li> <li>一 反布立章</li> <li>→ 外磁内容</li> <li>● 内容管理</li> <li>● 参动海服</li> <li>● 模板设置</li> </ul>                                                                                                    | 正式の目前の目前の目前の目前の目前の目前の目前の目前の目前の目前の目前の目前の目前の                                                                                                    | 周期周志在全景"两学一做"学习教育工作会议上的讲话:研究出台加快机<br>政策错误。<br>2016徽商论坛健康产业发展峰会(中国•旌德)举行<br>2016-10-26 14:12<br>2016徽师伝建康产业发展峰会(中国·旌德)10月19日在座德海螺国际<br>道厅局。宣域市、医德县领导,朝南代表,曾内外健康产业企业家代表等4<br>浏览次款 6<br>□ 同意并设置付费转发次数<br>0 次                                                                                                    | 現朝以上南街企业发展、电子南务集聚发展、"双创"产业通发展<br>②                                                                                                    |
| <ul> <li>主页</li> <li>内容</li> <li>成直管理</li> <li>发布文章</li> <li>外链内容</li> <li>内容管理</li> <li>移动海服</li> <li>模板设置</li> </ul>                                                                                                    | 田市の支援を行う。     田市の支援を行う。     田市の支援を行う。     田市の支援     田市の支援     地市の支援     地     地     地       | <ul> <li>周期間点在全景「荷学一做"学习教育工作会议上的讲话:研究出台加快期<br/>政策措施。</li> <li>2016徽商论坛健康产业发展峰会(中国・弦像)举行<br/>2016-10-26 14:12</li> <li>2016徽商论坛健康产业发展峰会(中国-连德)10月19日在连德海域国际プ<br/>直厅局 宣知也,连得很导,徽商代表,首内外健康产业企业家代表等4<br/>浏览大概 6</li> <li>同意并设置付摄转发次数:</li> <li>次</li> <li>转发推广 ◎ 点击推广</li> </ul>                                                                                                    | 我翻以上南街企业发展。电子南务集聚发展。"双创"产业通发展                                                                                                    |
| <ul> <li>         40.00     </li> <li>         40.00     </li> <li>         40.00     </li> <li>         40.00     </li> <li>         40.00     </li> <li>         60         70         70         70         70         70         70         70         70         70         70         70         70         70         70         70         70         70         70         70         70         70         70         70         70         70         70         70         70         70         70         70         70         70         70         70         70         70         70         70         70         70         70         70         70         70         70         70         70         70         70         70         70         70         70         70         70         70         70         70         70         70         70         70         70         70         70         70         70         70         70         70         70         70         70         70         70         70         70         70         70         70         70         70         70         70         70         70         70         70         70         70         70         70         70         70         70         70         70         70         70         70</li></ul>                                                                                                    | 田田 (1995)     田田 (1995)     田 (1995)     田 (1995)     田 | <ul> <li>周期同志在全長"何学一做"学习教育工作会议上的讲话:研究出台加快机<br/>政策措施。</li> <li>2016徽商论坛健康产业发展峰会(中国・旌德)举行<br/>2016-10-26 14:12</li> <li>2016徽商论坛健康产业发展峰会(中国 旌德)10月19日在连德海螺国际/<br/>直万原、宣城市、连德县领导,朝南代表,曾内外健康产业企业家代表等4<br/>浏览次表 6</li> <li>回意并设置付赛转发次款</li> <li>次</li> <li>转发推广 ◎ 点击推广</li> <li>0</li> </ul>                                                                                                    | 策觀以上南強全业发展、电子商务集聚发展、"双创"产业强发展<br>●                                                                                                    |
| <ul> <li>主页</li> <li>内容</li> <li>频道管理</li> <li>发布文章</li> <li>外链内容</li> <li>内容管理</li> <li>移动海服</li> <li>模板设置</li> <li>資金管理</li> <li>账户充值</li> <li>资金洗水</li> </ul>                                                                                                    |                                                                                                    | 周期周志在全長"荷学一做"学习教育工作会议上的讲话:研究出台加快机<br>政策错误。<br>2016微商论坛健康产业发展峰会(中国・弦徳)举行<br>2016-10-26 14:12<br>2016御師伝伝健康产业发展峰会(中国 接導)10月19日在底海海螺国际<br>道庁局、宣城市、医德县领导,朝育代表,曹内外健康产业企业家代表等4<br>浏览次数 6<br>■ 同意并设置付费转发次数<br>0 次<br>● 转发推广 ◎ 点击推广<br>0<br>2016-10-27 16:49 ■ 至 2016-11-27 16:49 ■                                                                                                    | 展翻以上南街企业发展、电子南务集配发展、"双创"产业运发展<br>②                                                                                                    |
| <ul> <li>主页</li> <li>内容</li> <li>厥道管理</li> <li>发布文章</li> <li>外链内容</li> <li>内容管理</li> <li>移动海服</li> <li>橫板设置</li> <li>警会管理</li> <li>账户充值</li> <li>资金流水</li> <li>乳的脂广</li> </ul>                                                                                                    |                                                                                                    | 周期間点在全景"荷学一做"学习教育工作会议上的讲话:研究出台加快期<br>政策措施。<br>2016徽商论坛健康产业发展峰会(中国・弦像)举行<br>2016-10-26 14:12<br>2016歳前论坛健康产业没展锋会(中国-弦像)10月19日在施德海域国际/<br>直厅局:宣始也,连得很导,截两代表,首内外健康产业企业家代表等4<br>浏览大赏 6<br>□ 同意并设置付摄转发次款<br>0 次<br>● 转发推广 ◎ 点击推广<br>0<br>2016-10-27 16:49 ■ 至 2016-11-27 16:49 ■<br>知不包重,則數认从当前引局开始至转发次数用先力止                                                                                                    | 我翻以上南街企业发展、电子南务集聚发展、"双创"产业通发展<br>全部<br>上面店举行、国家民政部、北京大学、武汉大学等知名专家学者,1<br>100余人参加峰会。                                                                                                    |
| <ul> <li> <ul> <li></li></ul></li></ul>                                                                                                    | <ul> <li>         ・・・・・・・・・・・・・・・・・・・・・・・・・・・・・</li></ul>                                                                                                    | 周期同志在全長"阿学一做"学习教育工作会议上的讲话:研究出台加快机<br>政策措施。<br>2016歳前论坛健康产业发展峰会(中国・旌徳)举行<br>2016-10-26 14:12<br>2016歳前论坛健康产业发展峰会(中国・旌徳)10月19日在法法策標準国际<br>道庁局。宣城市、连德县领导,朝尚代表,曾内外健康产业企业家代表等4<br>述記大改6<br>回意并设置付票转发次款<br>0 次<br>0 次<br>2016-10-27 16:49 ■ 至 2016-11-27 16:49<br>加不设置,则繁以从当前时间开始呈转发次数用先为止                                                                                                    | ○○○○○○○○○○○○○○○○○○○○○○○○○○○○○○○○○○○○                                                                                                    |
| <ul> <li> <ul> <li></li></ul></li></ul>                                                                                                    |                                                                                                    | 周期間点在全景 "阿学一做" 学习教育工作会议上的讲话:研究出台加快机<br>政策错误。<br>2016徽商论坛健康产业发展峰会(中国・猛徳)举行<br>2016-10-26 14:12<br>2016徽商论坛健康产业发展峰会(中国 旌德)10月19日在旌德海螺国际<br>直厅局、宣城市、旌德县领导,徽商代表,售内外健康产业企业家代表等4<br>別認次数 6<br>■ 同意并设置付摄转发次数<br>0 次<br>● 转发推广 ● 点击推广<br>0<br>2016-10-27 16:49 ■ 至 2016-11-27 16:49 ■<br>如不设置,则数以从当前时间开始至祥发次数用先为止                                                                                                   | 展翻以上南街企业发展、电子商务集配发展、"双创"产业运发展<br>②                                                                                                    |
| <ul> <li>(1) (1) (1) (1) (1) (1) (1) (1) (1) (1)</li></ul>                                                                                                    | 日本の学校会会の文書                                                                                                    | 周期間点在全景「荷学一做"学习教育工作会议上的讲话:研究出台加快机         双带错流。         2016徽商论坛健康产业发展峰会(中国・弦像)举行         2016徽商论坛健康产业发展峰会(中国・弦像)举行         2016،10-26 14:12         2016徽商论坛健康产业发展峰会(中国-弦像)10月19日在造德海螺国际/<br>直厅局、雪城市、蓝港县领导,朝育代表,曾内外健康产业企业家代表等4<br>浏览次款。6         回意并设置付费转发次款         0         次         2016-10-27 16:49         至       2016-11-27 16:49         如不设置,则数认从当前时间开始至转发次数用先为止         如不设置,则数认所有域地         0 | ○○○○○○○○○○○○○○○○○○○○○○○○○○○○○○○○○○○○                                                                                                    |
| <ul> <li>主页</li> <li>中容</li> <li>频道管理</li> <li>发布文章</li> <li>外链内容</li> <li>内容管理</li> <li>发布文章</li> <li>外链内容</li> <li>内容管理</li> <li>资金管理</li> <li>酸户充值</li> <li>资金流水</li> <li>ジョン</li> <li>戦的街广</li> <li>分享街广</li> <li>数環続计</li> <li>繁号以延</li> <li>账号以延</li> </ul>                                                                                                    | <ul> <li>         ・・・・・・・・・・・・・・・・・・・・・・・・・・・・・</li></ul>                                                                                                    | <ul> <li>周期間点在全景「荷学一做"学习教育工作会议上的讲话:研究出台加快机<br/>政策措施。</li> <li>2016歳商论坛健康产业发展峰会(中国・弦袭)举行<br/>2016-10-26 14:12</li> <li>2016歳間所は健康产业发展峰会(中国 接導)10月19日在连续等線国际/<br/>直万局、宣城市、连续县领导,朝商代表,省内外健康产业企业家代表等4<br/>浏览次款 6</li> <li>同意并设置付费转发次款</li> <li>承</li> <li>報发推广 ◎ 点击推广<br/>0</li> <li>2016-10-27 16:49 ■ 至 2016-11-27 16:49 ■<br/>知不设置,則默认从当前可局所指呈转发次或用先为止</li> <li>如不设置,則默认所有城市</li> <li>2 次</li> </ul>         | ○○○○○○○○○○○○○○○○○○○○○○○○○○○○○○○○○○○○                                                                                                    |
| <ul> <li>         (DA)     </li> <li>         (DA)     </li> <li>         (DA)             (DA)             ( DA)             ( DA)             ( DA)             ( DA)             ( DA)             ( DA)             ( DA)             ( DA)</li></ul>                                                                                                    | 日本の11日本の11日本の11日本の11日本の11日本の11日本の11日                                                                                                    | 周期間点在全景 "阿学一做" 学习教育工作会议上的讲话:研究出台加快机<br>次期错流。 2016微商论坛健康产业发展峰会(中国-链德)举行 2016-10-26 14:12 2016御師伝伝健康产业发展峰会(中国-链德)10月19日在底德海螺国际 道厅局、宣城市、医德县领导,朝南代表、省内外健康产业企业家代表等 2015-11-27 16:49 ■ 转发推定 ◎ 点击推广 0 2016-10-27 16:49 ■ 至 2016-11-27 16:49 ■ 和不设置,则默认所有城市 0 次                                                                                                    | ○○○○○○○○○○○○○○○○○○○○○○○○○○○○○○○○○○○○                                                                                                    |

点击红框区域"编辑文章"可对已发布的文章进行编辑修改,修改完成后,点击红色框选区域的"预览" 按钮,可预览文章效果,如下图:

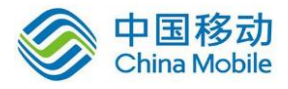

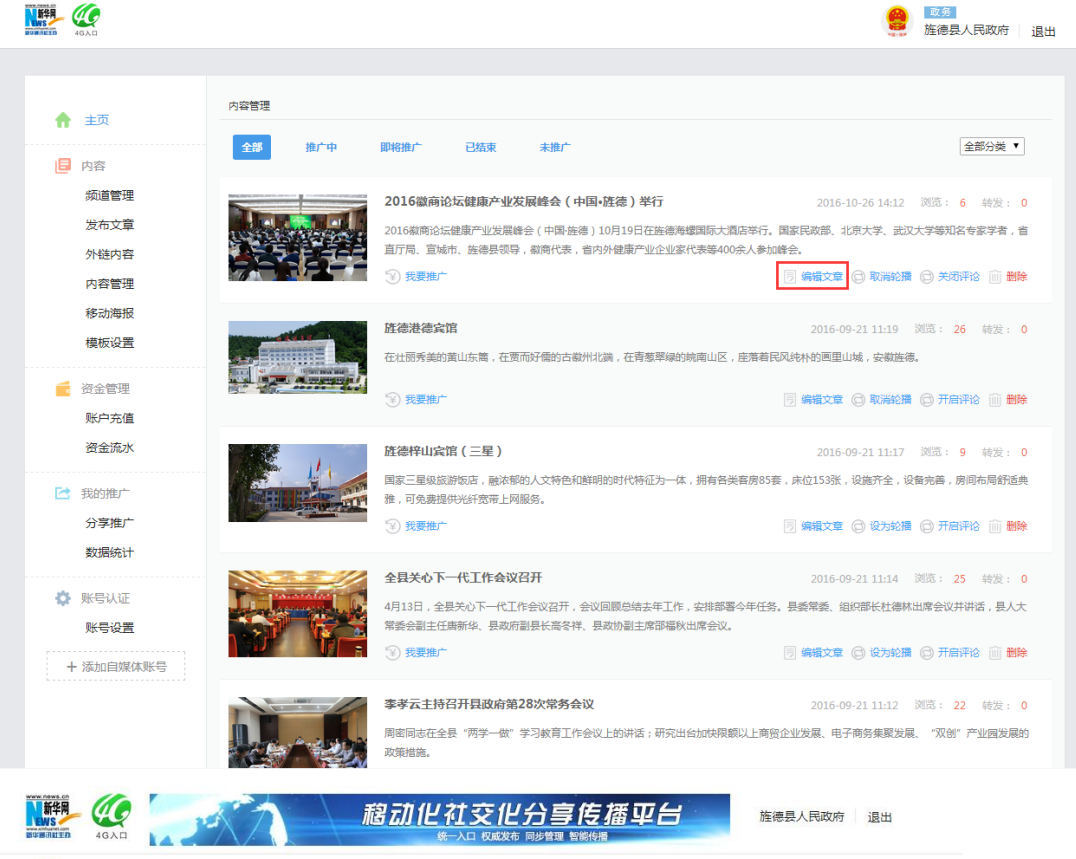

#### 2016徽商论坛健康产业发展峰会(中国·旌德)举行

#### 2016年10月27日 17:09:22

旌德县人民政府

#### 发展健康产业 建设健康中国

#### 2016微商论坛健康产业发展峰会(中国·游德)举行

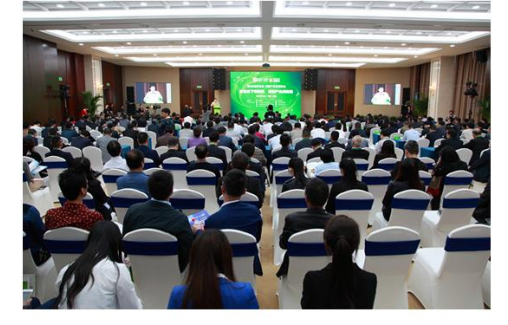

2016徽商论坛健康产业发展峰会(中国·旌德)10月19日在旌德海螺国际大酒店举行。国 家民政部、北京大学、武汉大学等知名专家学者,省直厅局、宣城市、旌德县领导,徽商代 表,省内外健康产业企业家代表等400余人参加峰会。

本次峰会以"新常态下调转促,健康产业闯新路"为主题,将旌德健康产业发展作为样 本,探讨健康产业及我省新兴产业发展的新动向、新思路,旨在贯彻落实"健康中国建设"的

点击红色框选区域的"设置轮播"按钮,可将文章设置为轮播图文章,如下图:

12

#### 相关推荐

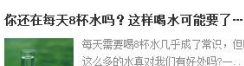

每天需要喝8杯水几乎成了常识,但喝 这么多的水真对我们有好处吗?-

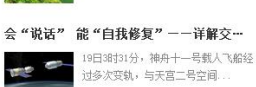

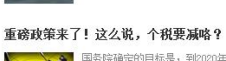

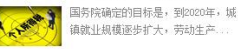

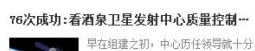

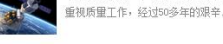

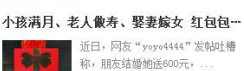

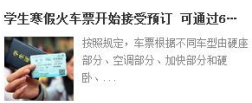

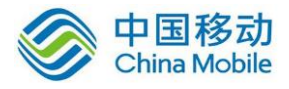

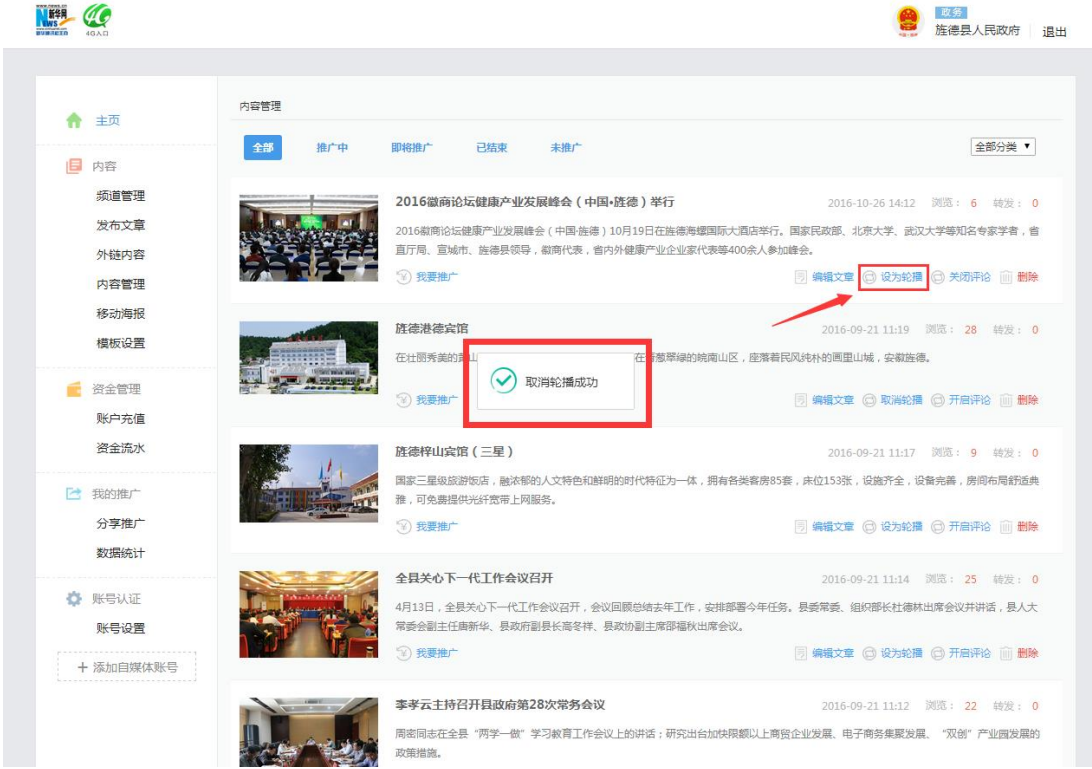

点击红色框选区域的"开启评论"按钮,可将文章设置为可发表评论文章,如下图:

|               | 内容管理            |                                                                            |                                            |
|---------------|-----------------|----------------------------------------------------------------------------|--------------------------------------------|
| <b>會</b> 主页   |                 |                                                                            |                                            |
| ■ 内容          | 全部推广中           | 即將推广 已结束 未推广                                                               | 全部分类                                       |
| 频道管理          |                 | 2016微商论坛健康产业发展峰会(中国•旌德)举行                                                  | 2016-10-26 14:12 浏览: 6 转发:                 |
| 发布文章          |                 | 2016徽商论坛健康产业发展峰会(中国·佐德)10月19日在旌德海螺国际大<br>直厅局、宣城市、旌德县领导,徽商代表,省内外健康产业企业家代表等4 | "酒店举行。国家民政部、北京大学、武汉大学等知名专家学者,<br>00余人参加峰会。 |
| 内容管理          | 99999-          | ③ 我要推广                                                                     | 🦻 編輯文章 🕝 取消轮播 🗇 开启评论 🔟 🖁                   |
| 移动海报          |                 | 旌德港德宾馆                                                                     | 2016-09-21 11:19 浏览: 28 转发:                |
| 模板设置          |                 | 在壮丽秀美的言山 在 藏翠绿的皖南山区                                                        | 2,座落着民风纯朴的画里山城,安徽旌德。                       |
| 资金管理     账户充值 | and the Arrange | ③ 我要推广 关闭评论成功                                                              | 🖻 编辑文章 🔘 取消轮播 🔘 开启评论 🖮 🖁                   |
| 资金流水          |                 | 旌德梓山宾馆(三星)                                                                 | 2016-09-21 11:17 浏览: 9 转发:                 |
| 🔁 我的推广        |                 | 国家三星级旅游饭店,融浓郁的人文特色和鲜明的时代特征为一体,拥有各<br>雅,可免费提供光纤宽带上网服务。                      | 张客房85套,床位153张,设施齐全,设备完善,房间布局新过             |
| 分享推广          |                 | ③ 我要推广                                                                     | 🗏 編編文章 💿 设为轮播 💿 开启评论 🗎                     |
| 1105501348    |                 | 全县关心下一代工作会议召开                                                              | 2016-09-21 11:14 浏览: 25 转发:                |
| 账号认证<br>账号设置  |                 | 4月13日,全县关心下一代工作会议召开,会议回顾总结去年工作,安排部<br>常委会副主任唐新华、县政府副县长高冬祥、县政协副主席部福秋出席会议    | 署今年任务。县委常委、组织部长杜德林出席会议并讲话,县人<br>X。         |
| + 添加自媒体账号     |                 | ③ 我要推广                                                                     | 3 編輯文章 🔘 设为轮播 🔘 开启评论 🗎                     |

点击红色框选区域的"删除"按钮,可将文章删除,如下图:

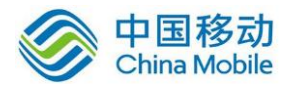

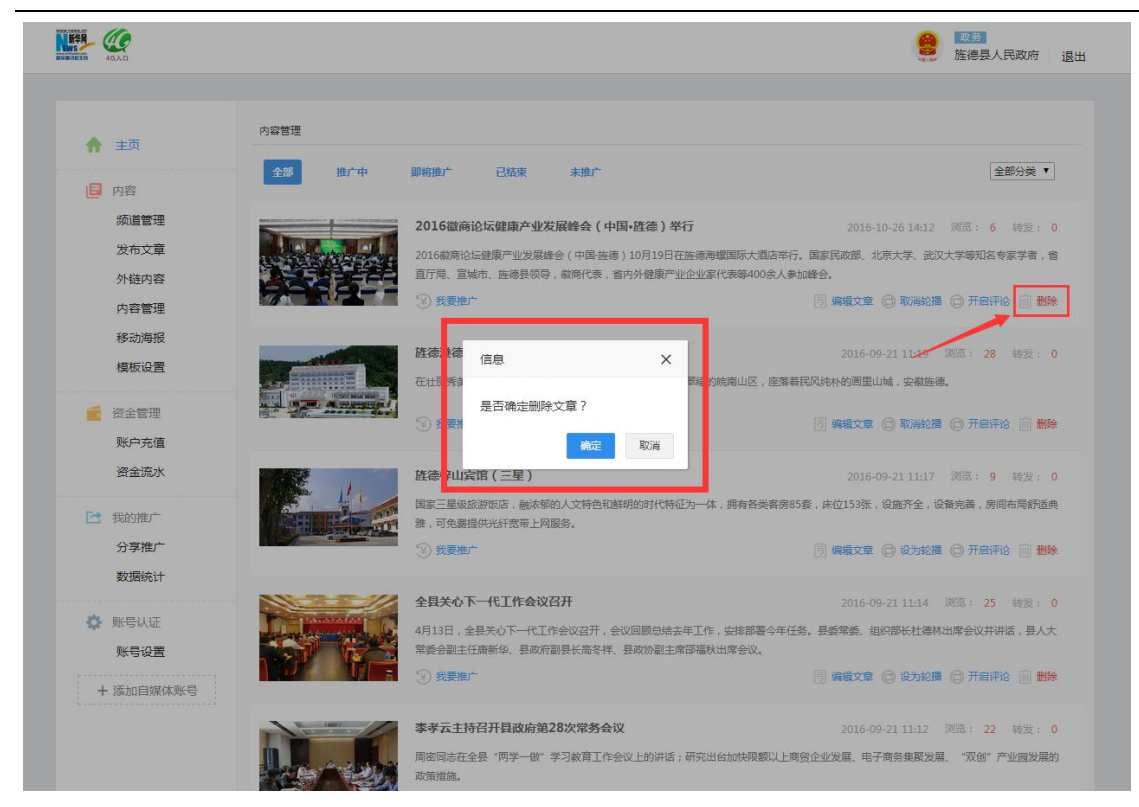

点击红色框选区域的"全部分类"下拉菜单,可将文章进行不同分类筛选显示,如下图:

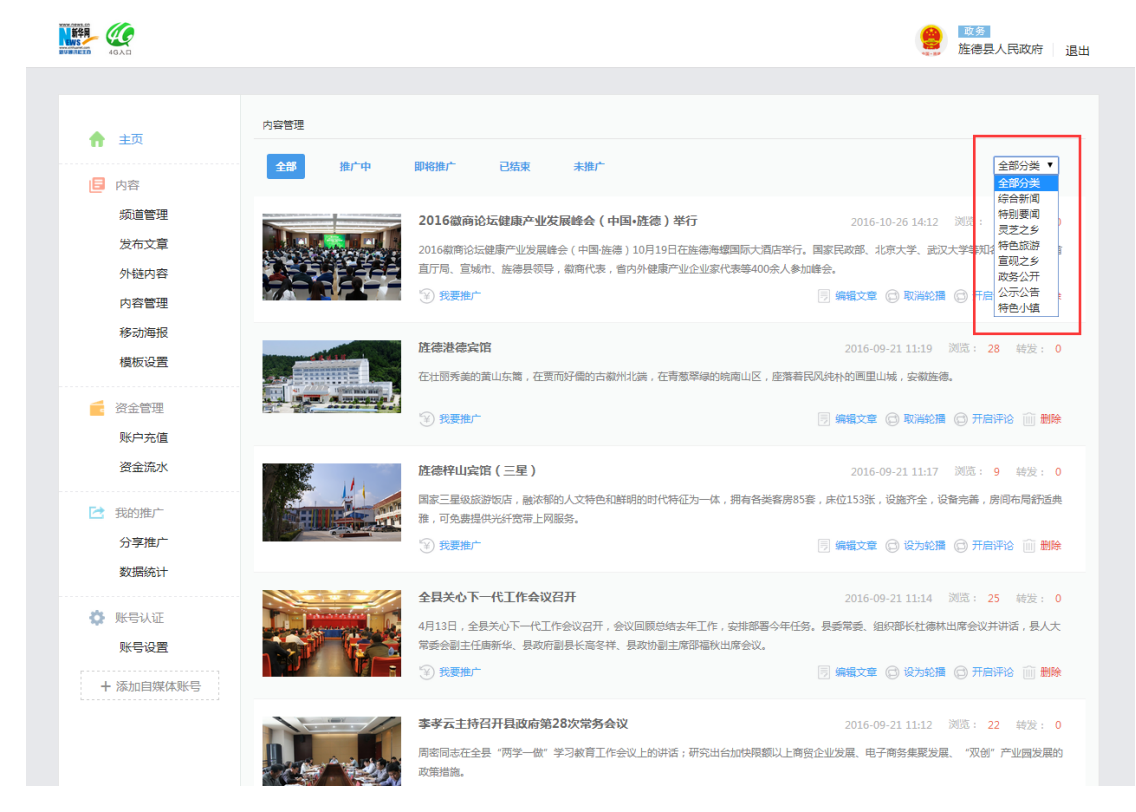

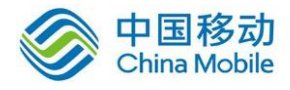

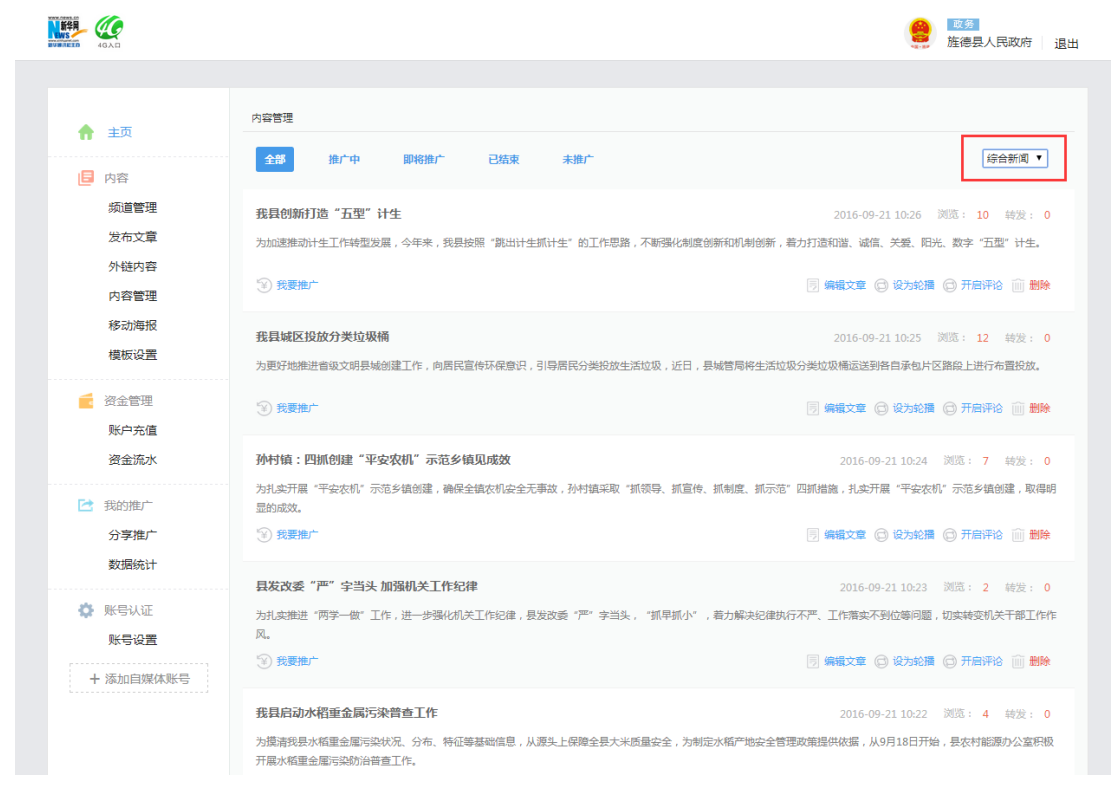

在导航条红框区域"全部、推广中、即将推广、已推广、未推广"中可快速查找推广情况;如下图:

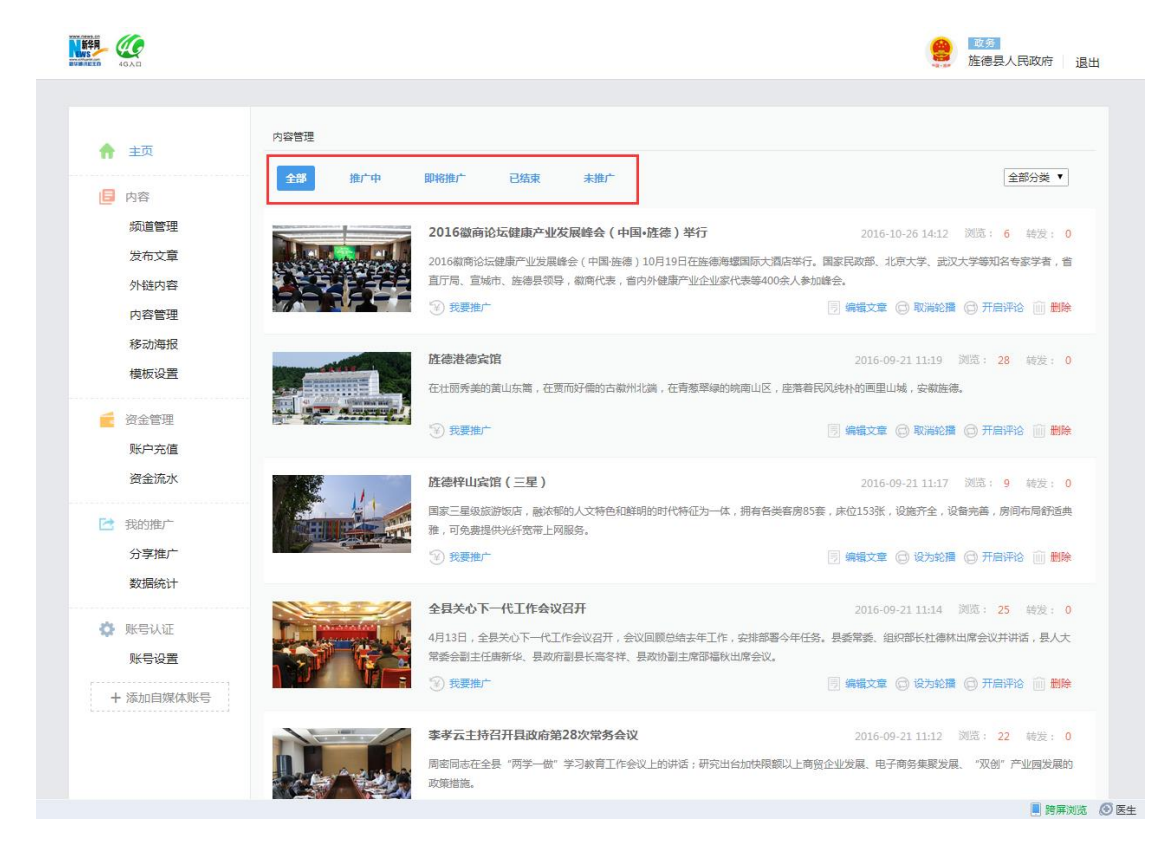

## 5. 模板设置

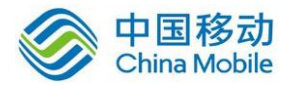

点击红色框选区域的"模板设置"按钮,进入模板设置页面,首先选择右侧"样式"里的任一样式(以 样式一为例),鼠标按住不放,拖动到中间"首页模板"的空白区域,如下图:

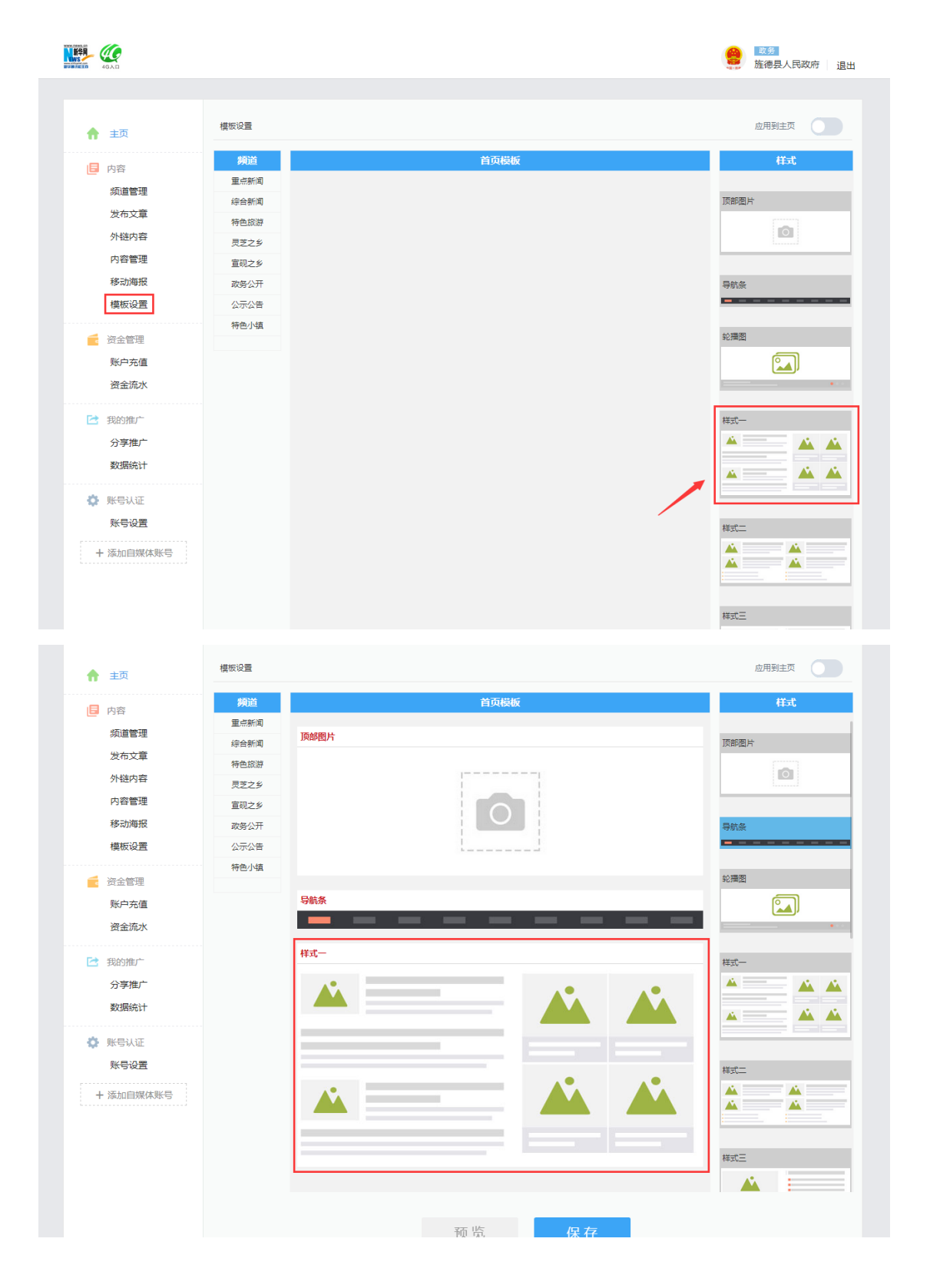

然后点击左侧红色框选区域的任一"频道"按钮,鼠标不放拖动到中间区域任一样式上(以重点新闻为

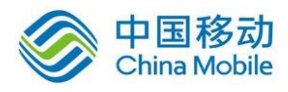

例),如下图:

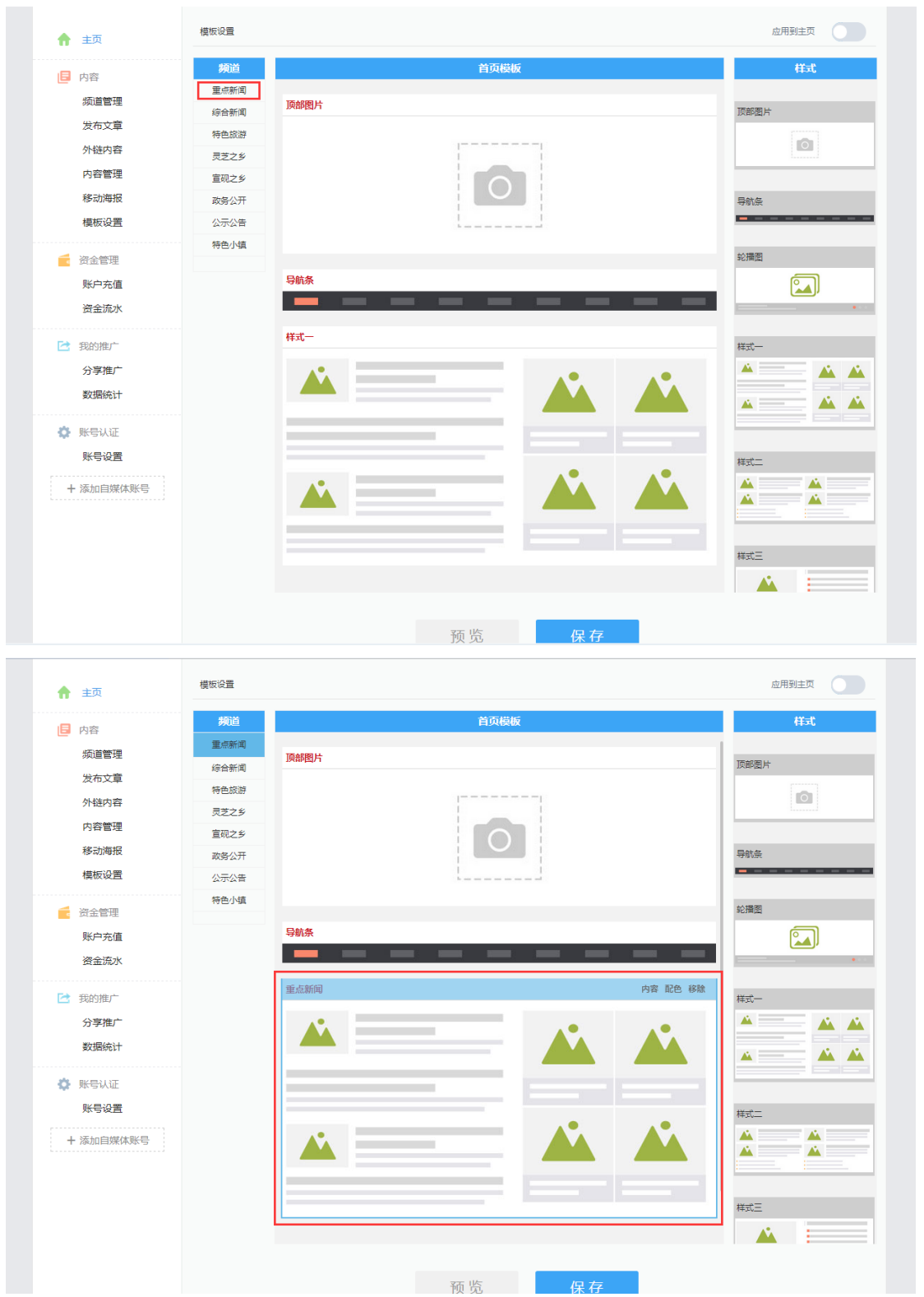

当鼠标悬浮到中间"首页模板"任一模块上,会出现该模块的操作按钮,如箭头所指的红色框选的"内容"按钮,点击该按钮,可在弹出的弹窗中进行修改设置,如下图:

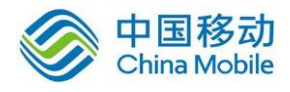

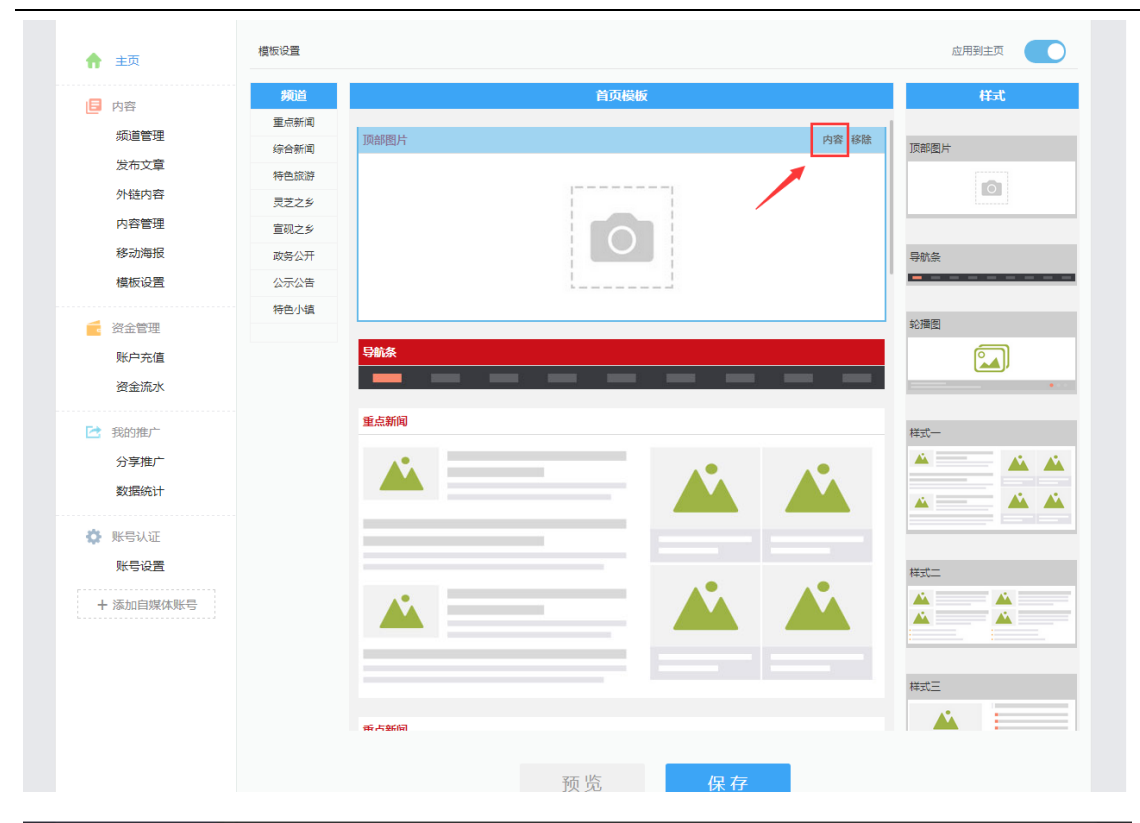

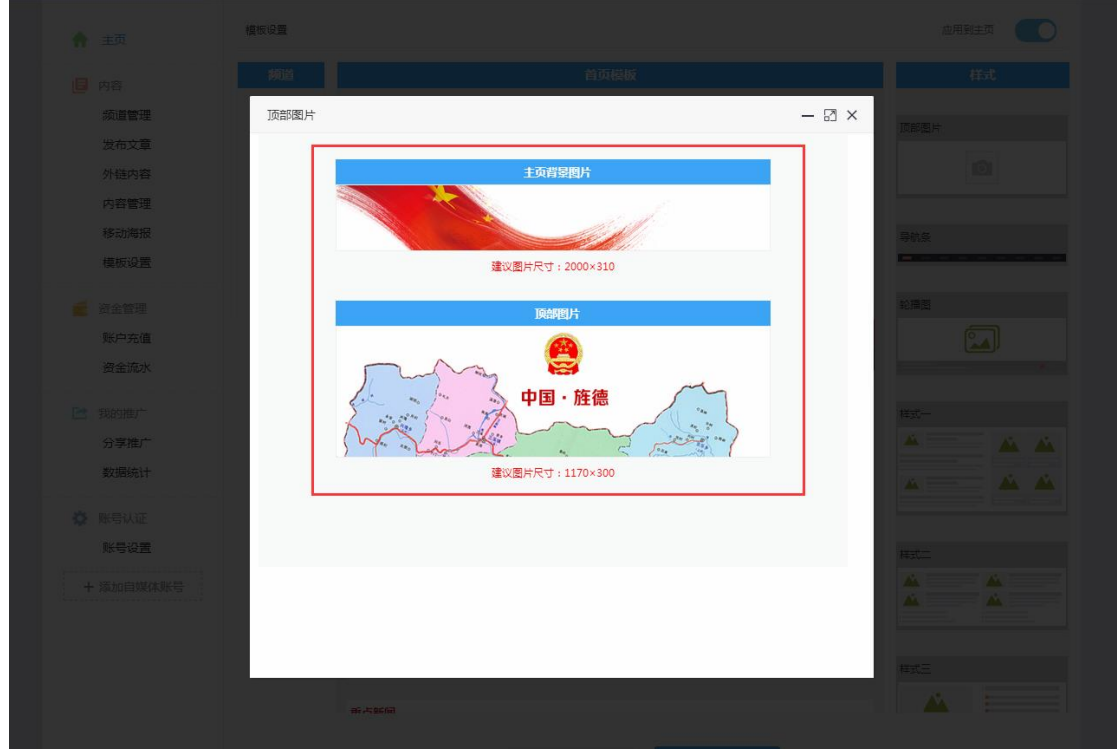

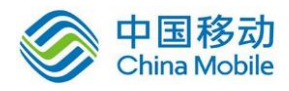

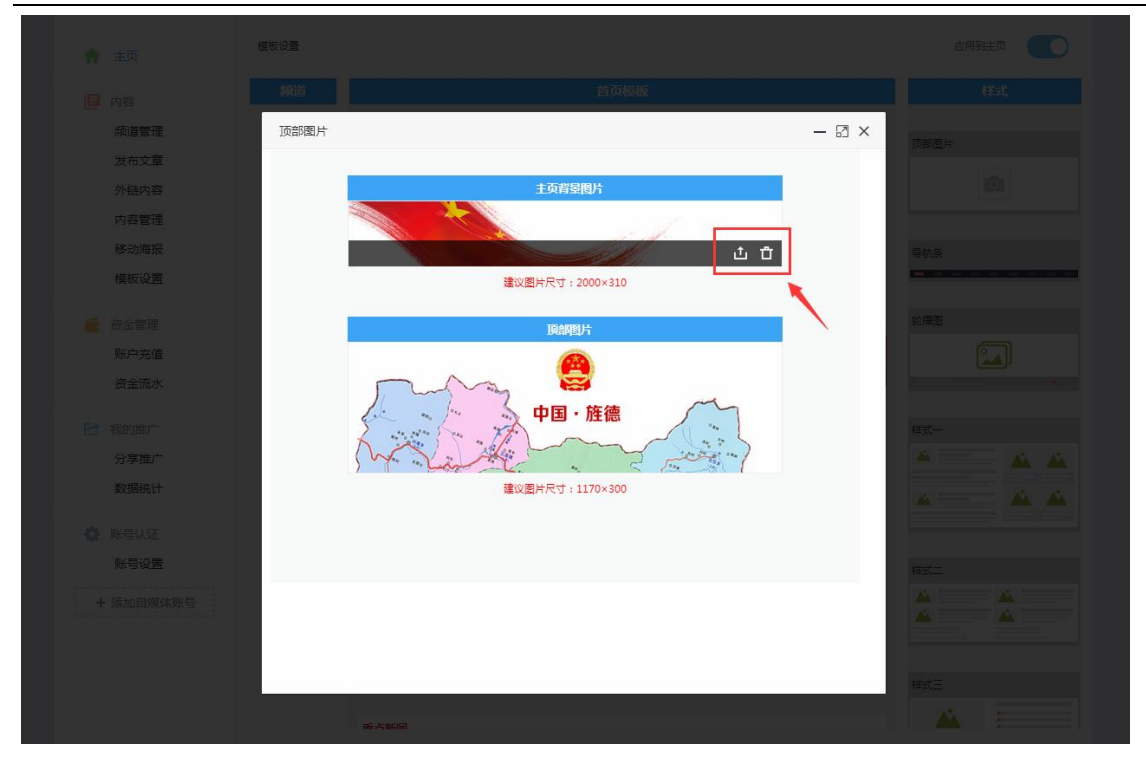

同理,其他模块也有不同的设置命令,如是否设置为导航,颜色设置等,如下图:

| <b>合</b> 主页 | 模板设置 |                  | 应用到主页 |
|-------------|------|------------------|-------|
| □ 由奈        | 频道   | 首页模板             | 样式    |
|             | 重点新闻 |                  |       |
| 频迫管理        | 综合新闻 | 顶部图片             | 顶部圈片  |
| 发布文章        | 特色旅游 |                  |       |
| 外链内容        | 灵芝之乡 |                  |       |
| 内容管理        | 宣砚之乡 |                  |       |
| 移动海报        | 政务公开 |                  | 导航条   |
| 模板设置        | 公示公告 |                  |       |
|             | 特色小镇 |                  |       |
| 🗧 资金管理      |      |                  | 轮播图   |
| 账户充值        |      | 导航条 内容 配色 移脉     |       |
| 资金流水        |      |                  | · · · |
|             |      |                  |       |
| 🔁 我的推广      |      | 里息朝闻             | 样式一   |
| 分享推广        |      | A1               | A A A |
| 数据统计        |      |                  |       |
|             |      |                  |       |
| 🔅 账号认证      |      |                  |       |
| 账号设置        |      |                  | 样式二   |
|             |      |                  | A A   |
| + 添加自媒体账号   |      |                  |       |
|             |      |                  |       |
|             |      |                  |       |
|             |      |                  | 样式三   |
|             |      | 新古鮮間             |       |
|             |      |                  |       |
|             |      | 预收 保友            |       |
|             |      | 贝 见 休 <b>休</b> 行 |       |

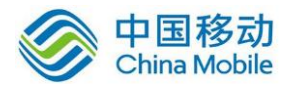

| 频道管理         | 导航条 一 記                | ] × 页部图片 |
|--------------|------------------------|----------|
|              | 全部 已开启 已关闭             |          |
| 内容管理         | <b>重点新闻</b> [已开启] 关词导数 |          |
| 移动海报<br>模板设置 | 综合新闻 [已开启] 关闭导航        | 导航会<br>  |
|              | 特色旅游 [已开启] 关闭导航        | 乾陽圖      |
|              | <b>灵芝之乡</b> [巴开启] 关词导航 |          |
|              | <b>宣赐之乡</b> [已关闭] 开启导航 | Higt-    |
| カチェレ<br>数据统计 | 政务公开 [已开启] 关闭导航        |          |
|              | 公示公告 [已开启] 关闭导航        |          |
|              | 特色小镇 [已关闭] 开启导航        |          |
|              |                        |          |
|              |                        | ▼ #stΞ   |
|              | 67.785/A               |          |

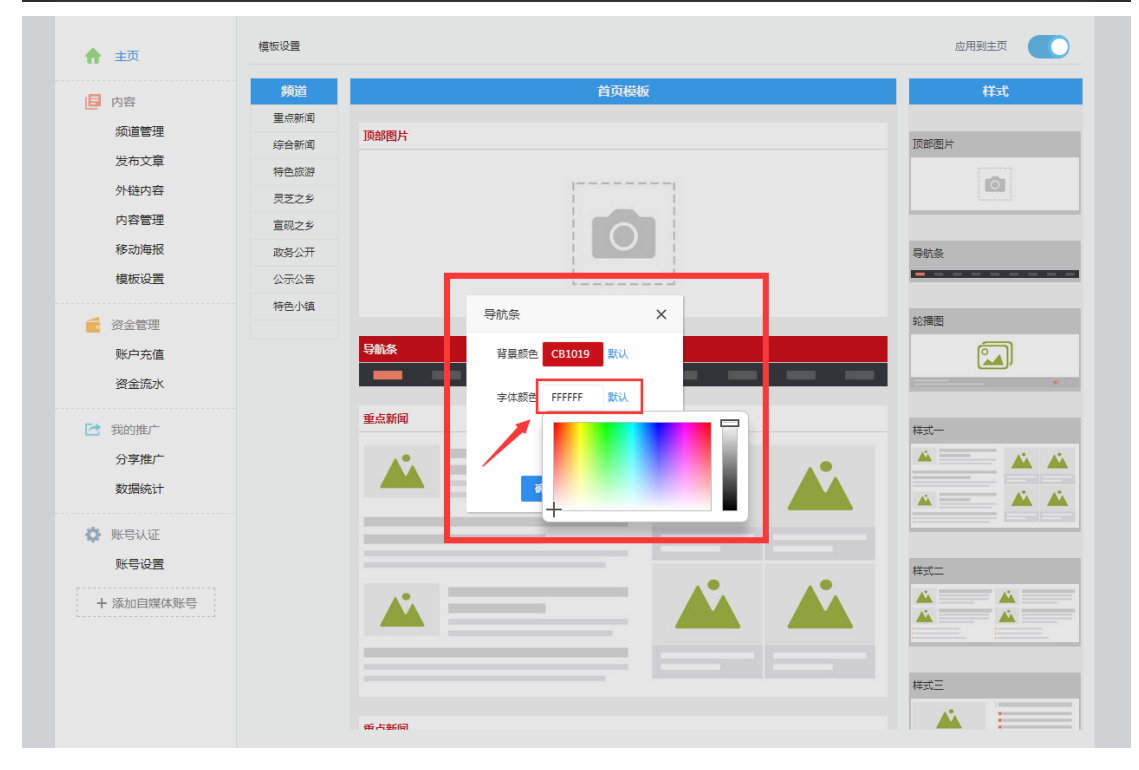

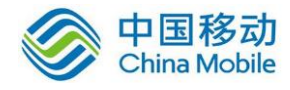

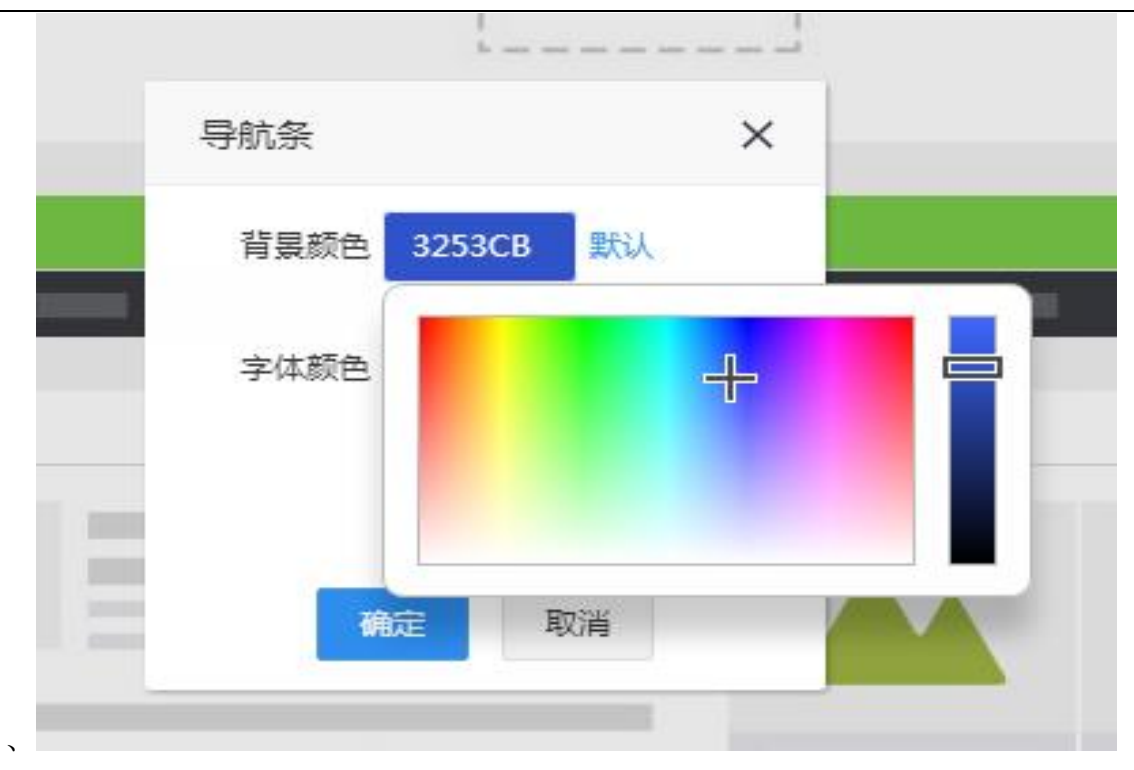

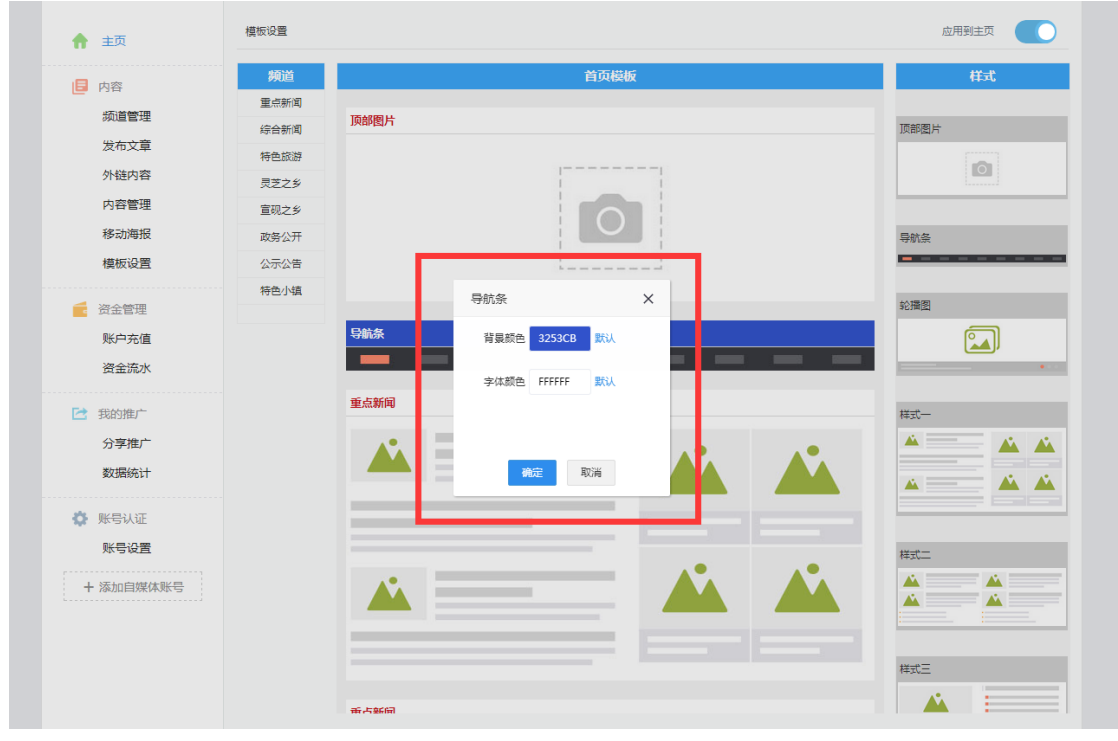

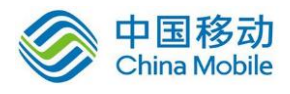

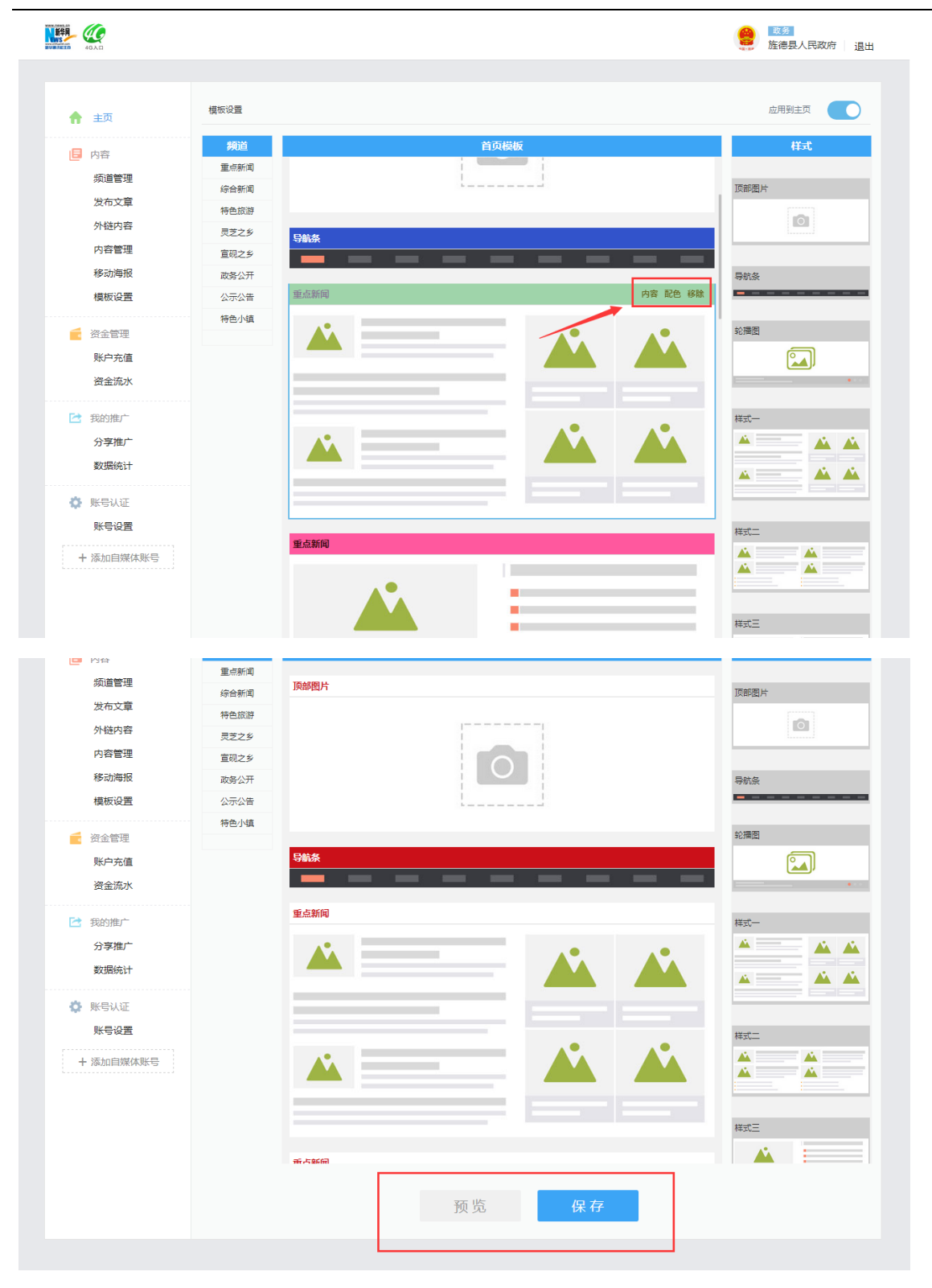

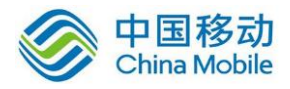

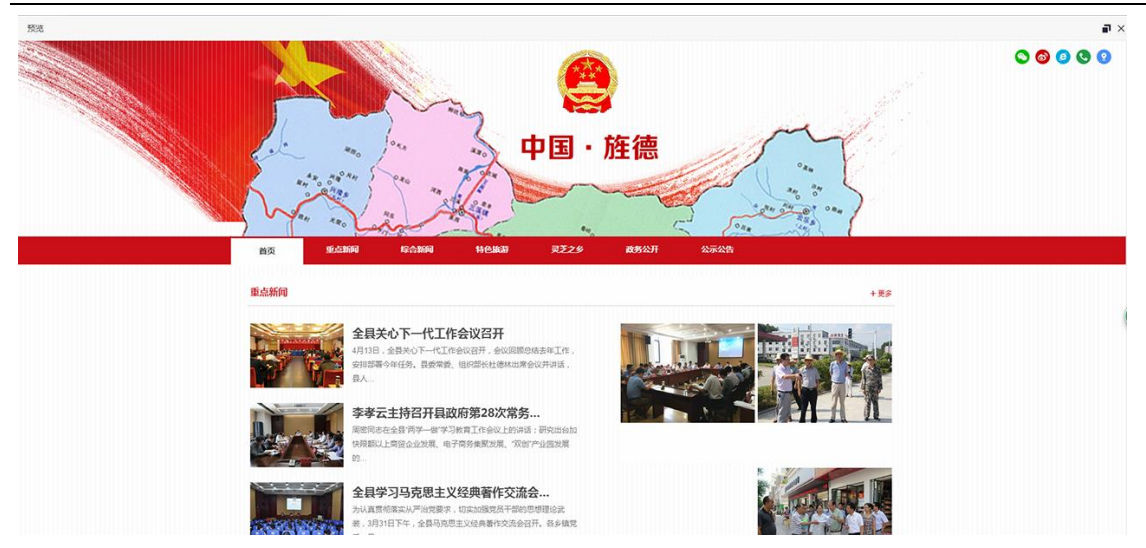

完成不同样式应用不同频道内容后(注:样式必须应用频道内容才能正常显示),点击打开右上角红色框 选区域的"应用到主页",点击底部"保存"按钮,完成模板设置(注:每次设置完成后,必须打开应 用到主页开关,修改后的内容才能在主页正常显示)。如下图:

| ♠ 主页      | 模板设置   |                     | 应用到主页    |
|-----------|--------|---------------------|----------|
| □ 内容      | 频道     | 首页模板                | 样式       |
| 频道管理      | 重点新闻   | 顶部图片                | TRACTOLI |
| 发布文章      | 综合新闻   |                     |          |
| 外链内容      | 灵芝之乡   |                     |          |
| 内容管理      | 宣砚之乡   |                     |          |
| 移动海报      | 政务公开   |                     | 导航条      |
| 供似收且      | 公示公告   | • • • • • • • • • • |          |
| 🗧 资金管理    | 102314 |                     | 轮播图      |
| 账户充值      |        |                     |          |
| 资金流水      |        |                     | ···      |
| 🔁 我的推广    |        | 重点新闻                | 样式一      |
| 分享推广      |        |                     | <u> </u> |
| 数据统计      |        |                     | A — A A  |
| 🔅 账号认证    |        |                     |          |
| 账号设置      |        |                     | 样式二      |
| + 添加自媒体账号 |        |                     |          |
|           |        |                     |          |
|           |        |                     | 样式三      |
|           |        |                     | <b>A</b> |
|           |        |                     |          |
|           |        | 预览保存                |          |

## 三、我的推广

## 1. 分享推广

点击红色框选区域的"分享推广"按钮,进入分享推广页面,可查看每篇文章的"转发记录"、浏览记录,数据统计等详细数据,点击"追加",按钮,可对正在推广中的文章追加推广次数,如下图:

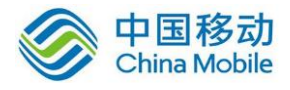

|                                                                                                    |                                                                                                    |                                                                                                    |                                                                                                    |                                                                                           |                                                                                                    |                                                                                                    |                       |                        | ,,,,,,,,,,,,,,,,,,,,,,,,,,,,,,,,,,,,,,                                                                                                    | CLONXIO                                                                                                    |
|----------------------------------------------------------------------------------------------------|----------------------------------------------------------------------------------------------------|----------------------------------------------------------------------------------------------------|----------------------------------------------------------------------------------------------------|-------------------------------------------------------------------------------------------|----------------------------------------------------------------------------------------------------|----------------------------------------------------------------------------------------------------|-----------------------|------------------------|----------------------------------------------------------------------------------------------------|----------------------------------------------------------------------------------------------------|
|                                                                                                    | 推广记录                                                                                                    |                                                                                                    |                                                                                                    |                                                                                           |                                                                                                    |                                                                                                    |                       |                        |                                                                                                    |                                                                                                    |
| ♠ 主页                                                                                                    | 全部 推/                                                                                                    | 一中 即将推广                                                                                                    | 已结束                                                                                                    |                                                                                           |                                                                                                    |                                                                                                    |                       |                        |                                                                                                    |                                                                                                    |
| 日 内容                                                                                                    | 推广文章                                                                                                    |                                                                                                    |                                                                                                    | 状态                                                                                        | 浏览                                                                                                    | 已转发                                                                                                    | 付费转发                  | 剩余转发                   | 操作                                                                                                    |                                                                                                    |
| 频迫管理<br>发布文章                                                                                                    |                                                                                                    | weiphono军市份计100万美                                                                                                    | - 苛甲乍ルろう                                                                                                    |                                                                                           |                                                                                                    |                                                                                                    |                       |                        |                                                                                                    |                                                                                                    |
| 外链内容                                                                                                    |                                                                                                    | 結束日期:16-08-07 16:48                                                                                                    | 计划付费转发:20次                                                                                                    | 已结束                                                                                       | 96次                                                                                                    | 106次                                                                                                    | 20次                   | 0次                     | 查看 追加                                                                                                    | 取消                                                                                                    |
| 内容管理                                                                                                    |                                                                                                    | 朝鲜开展"万里马"促生产运                                                                                                    | 动:大干快干200天                                                                                                    |                                                                                           | 270/7                                                                                                    | 1.41/2                                                                                                    | 111                   | 0.17                   | <b>本王</b> )245                                                                                                    | Droll M                                                                                                    |
| 移动 海报<br>模板设置                                                                                                    |                                                                                                    | 結束日期:16-07-27 18:08                                                                                                    | 计划付费转发:20次                                                                                                    | 口相来                                                                                       | 217                                                                                                    | 14次                                                                                                    | 11/X                  | 9//                    | 包括 追加                                                                                                    | 取()向                                                                                                    |
| 🗧 资金管理                                                                                                    |                                                                                                    | <b>中国科学家捕获马约拉纳费米</b><br>請束日期:16-07-2312:35                                                                                                    | 子 或敲开量子计算机世界<br>计划付弗结发:260次                                                                                                    | 已取消                                                                                       | 51次                                                                                                    | 38次                                                                                                    | 16次                   | 244次                   | 查看                                                                                                    |                                                                                                    |
| 账户充值                                                                                                    |                                                                                                    |                                                                                                    |                                                                                                    |                                                                                           |                                                                                                    |                                                                                                    |                       |                        |                                                                                                    |                                                                                                    |
| 资金流水                                                                                                    |                                                                                                    | <b>白油国家个借交巾崩盘 警将</b><br>結束日期:16-07-23 12:26                                                                                                    | "去美元化"进行到底<br>计划付费转发:200次                                                                                                    | 已结束                                                                                       | 16次                                                                                                    | 13次                                                                                                    | 8次                    | 192次                   | 查看 追加                                                                                                    | 取消                                                                                                    |
| 3 我的推广                                                                                                    |                                                                                                    | 马斯克骇人言论:正筹划在火                                                                                                    | 星建城市,人类将成人工智                                                                                                    |                                                                                           |                                                                                                    |                                                                                                    |                       |                        |                                                                                                    | -                                                                                                    |
| 分享推广                                                                                                    |                                                                                                    | 浩束日期:16-07-13 15:53                                                                                                    | 计划付费转发:20次                                                                                                    | 已结束                                                                                       | 61次                                                                                                    | 17次                                                                                                    | 10次                   | 10次                    | 查着 追加                                                                                                    | 取消                                                                                                    |
|                                                                                                    | < << 1 2                                                                                                    | 3 4 4 >>                                                                                                    | > >l                                                                                                    |                                                                                           |                                                                                                    |                                                                                                    |                       |                        |                                                                                                    |                                                                                                    |
| ♀ 账号认证<br>账号设置                                                                                                    |                                                                                                    |                                                                                                    |                                                                                                    |                                                                                           |                                                                                                    |                                                                                                    |                       |                        |                                                                                                    |                                                                                                    |
| 新浪微博                                                                                                    |                                                                                                    |                                                                                                    |                                                                                                    |                                                                                           |                                                                                                    |                                                                                                    |                       |                        |                                                                                                    |                                                                                                    |
| 微信公众号                                                                                                    |                                                                                                    |                                                                                                    |                                                                                                    |                                                                                           |                                                                                                    |                                                                                                    |                       |                        |                                                                                                    |                                                                                                    |
| 今日头条                                                                                                    |                                                                                                    |                                                                                                    |                                                                                                    |                                                                                           |                                                                                                    |                                                                                                    |                       |                        |                                                                                                    |                                                                                                    |
| 一点资讯                                                                                                    |                                                                                                    |                                                                                                    |                                                                                                    |                                                                                           |                                                                                                    |                                                                                                    |                       |                        |                                                                                                    |                                                                                                    |
| - @@                                                                                                    |                                                                                                    |                                                                                                    |                                                                                                    |                                                                                           |                                                                                                    |                                                                                                    |                       | (                      | ■ <u>政务</u><br>推德县人                                                                                                    | 、民政府                                                                                                    |
| - <b>()</b><br>()<br>()<br>()                                                                                                    |                                                                                                    |                                                                                                    |                                                                                                    |                                                                                           |                                                                                                    |                                                                                                    |                       |                        | 政务<br>旌德县人                                                                                                    | 民政府                                                                                                    |
| - <i>使</i>                                                                                                    |                                                                                                    | [已结束]<br>2016-07-05 14                                                                                                    | 破解iPhone黑市价达10                                                                                                    | <b>10万美元 苹</b><br>6:48 至 2016                                                             | <b>建果怎么看?</b><br>5-08-07 16:41                                                                                                    | 8                                                                                                    |                       | (                      | 政务<br>旌德县人                                                                                                    | 民政府                                                                                                    |
| <ul> <li>◆ 主页</li> <li>● 内容</li> <li>※ 価質管理</li> </ul>                                                                                                    |                                                                                                    | [已结束]<br>2016-07-05 14<br>今年初,前国政                                                                                                    | <b>破解iPhone黑市价达10</b><br>e0664 2016-07-07 1<br>疠请黑盔每忙破解了一部由                                                                                                    | 0万美元 举<br>6:48 至 2016<br>恐怖分子使用                                                           | <b>F果怎么看?</b><br>5-08-07 <b>1</b> 6:41<br>的iPhone智能                                                                                                    | 8<br>8手机,为此,                                                                                                    | 美国政府始黑                | 客支付了高品                 | 2000<br>旌德县人<br>助政规用。                                                                                                    | 民政府                                                                                                    |
| <ul> <li>▲ 主页</li> <li>● 内容</li> <li>频道管理</li> <li>发布文章</li> </ul>                                                                                                    |                                                                                                    | [已始東]<br>2016-07-05 14<br>今年初,美国政<br>1925 : 96                                                                                                    | <b>破解iPhone黑市价达10</b><br>-06:04 2016-07-07 1<br>师请黑音帮忙破解了一部由<br>转发:106 计松桁                                                                                                    | 0万美元 苹<br>6:48 至 2016<br>8時分子使用<br>1勝時发: 20                                               | <b>集集怎么看?</b><br>5-08-07 16:44<br>的iphone智能                                                                                                    | 8<br>赵手机,为此,                                                                                                    | 美国政府给居                | 客支付了高牌<br>费特发:0        | 2005<br>旌德县人<br>站的费用。                                                                                                    | 民政府                                                                                                    |
| <ul> <li>▲ 主页</li> <li>▲ 主页</li> <li>▲ 小容</li> <li>         频道管理         没布文章         外链内容     </li> </ul>                                                                                                    |                                                                                                    | [已结束]<br>2016-07-05 14<br>今年初,美聞跋<br>阅谎: 96                                                                                                    | <b>破解iPhone黑市价达10</b><br>606-04 2016-07-07 1<br>俯调黑客梅忙破解了一部由<br>转发 <b>:106</b> 计划/                                                                                                    | <b>0万美元 卒</b><br>6:48 至 2016<br>恐怖分子使用<br>引患特发:20                                         | <b>建果怎么看?</b><br>5-08-07 16:41<br>的iPhone智能<br>日何                                                                                                    | 8<br>老手机,为此,                                                                                                    | 美国政府始黑<br>剩余村         | 春支付了高調<br>赛转发:0        | 2005<br>旌德县人<br>助谢谢用。                                                                                                    | 民政府                                                                                                    |
| <ul> <li>         • 主页         ● 内容         质道管理         发布文章         外链内容         内容管理         </li> </ul>                                                                                                    |                                                                                                    | [已始末]<br>2016-07-05 14<br>今年初、前期の<br>別派式:96                                                                                                    | 破解iPhone黑市价达10<br>606-04 2016-07-07 1<br>厉请黑音尊忙破解了一部由<br>转发:106 计划f                                                                                                    | <b>10万美元 卒</b><br>6:48 至 2016<br>8時分子使用<br>寸濃時发:20                                        | <b>联怎么看?</b><br>5-08-07 16:41<br>的iPhone智能                                                                                                    | 8<br>彩手机,为此,<br>费转发:20                                                                                                   | 美国政府给黑                | 春支付了高局<br>要转发:0        | <b>政务</b><br><b>佐徳長人</b>                                                                                                    | 民政府                                                                                                    |
| <ul> <li>▲ 主页</li> <li>▲ 主页</li> <li>▲ 内容</li> <li>         频道管理         发布文章         外链内容         内容管理         移动海报         権助海报         権助得留     </li> </ul>                                                                                                    |                                                                                                    | [已结束]<br>2016-07-05 14<br>今年初,美国政<br>资策: 96<br>表 数据统计                                                                                                    | 破解iPhone黑市价达10<br>606-04 2016-07-07 1<br>府请黑套帮忙破解了一部由<br>转发:106 计划/<br>转发:106 计划/<br>100/次数:                                                                                                    | 0万美元 苹<br>6-48 至 2016<br>8栋分子使用<br>1寨转发:20                                                | F <b>現怎么看?</b><br>5-08-07 16-41<br>的iphone智能<br>日代                                                                                                    | 8<br>8手机,为此,<br>课转发:20                                                                                                   | 美国政府始黑<br>剩余村         | 春支村了高昂<br>轰转发:0        | 2016-08-                                                                                                    | 民政府                                                                                                    |
| <ul> <li>         主页      <li>         古页      <li>         方容      <li>         质容      <li>         炭市文章      </li> <li>         外链内容      <li>         内容      </li> <li>         炭市文章      </li> <li>         外链内容      </li> <li>         政策管理      </li> <li>         検討の容      </li> <li>         政策の意味     </li> </li></li></li></li></li></ul>                                                                                                    |                                                                                                    | I 已结束 ]           2016-07-05 14           今年初、美国政           別点面:96           株式(1)           13.186           特別知道:201                                                                                                    | <ul> <li>破解iPhone黑市价达10</li> <li>co6o4 2016-07-07 1</li> <li>炉请黑盘等忙或解了一部由</li> <li>转发:106 计划/</li> <li>前发:106 计划/</li> <li>面对发 扣除次数:</li> </ul>                                                                                                    | 00万美元 華<br>6:48 至 2016<br>88佈分子使用<br>1書特发:20<br>0次 地名                                     | <b>E現怎么看?</b><br>5-08-07 16:44<br>的印わの電音<br>日<br>日<br>台                                                                                                    | 8<br>8手机,为此,<br>"颜特发:20<br>竹市                                                                                            | 美国政府始票<br>剩余付         | <b>奋支付了高局</b><br>要转发:0 | 2016-08-<br>2016 08-<br>2016 08-<br>2016 08-                                                                                                    | 民政府<br>03 10:03:11                                                                                                    |
| <ul> <li>▲ 主页</li> <li>▲ 主页</li> <li>○ 内容<br/>频道管理<br/>发布文章<br/>外链内容</li> <li>内容</li> <li>● 成章管理</li> <li>● 核动梅根</li> <li>● 模板设置</li> <li>● 资金管理</li> <li>● 所序充值</li> </ul>                                                                                                    | Image: Constraint of the second second sec | I 已结束 ]           2016-07-05 14           今年初,美聞政           週頃菜: 96           建 政議続け           13.186<                                                                                                    | <ul> <li>破解iPhone黑市价达10</li> <li>106-04 2016-07-07 1</li> <li>病请黑套梅忙或解了一部由</li> <li>转发:106 计划/</li> <li>前发:106 计划/</li> <li>前方友 扣除次数:</li> <li>面好友 扣除次数:</li> </ul>                                                                                                    | 00万美元 举<br>6-48 至 2016<br>8時分子使用<br>过雲時发:20<br>0次 地球                                      | <b>F現怎么看?</b><br>5-08-07 16:41<br>的印hone智能<br>自己<br>意: 浙江會称外<br>意: 浙江會称外                                                                                                    | 8<br>彩手机,为此,<br>学题特发:20<br>竹市                                                                                            | 美国政府给黑                | 春支付了高剧<br>赛特发:0        | 2016-08-<br>2016-08-                                                                                                    | 民政府<br>03 10:03:12<br>02 23:36:00                                                                                           |
| <ul> <li>         主页      </li> <li>         主页      </li> <li>         内容<br/>质向室<br/>爱方文章      </li> <li><br/>からの容         </li> <li><br/>からの容         </li> <li><br/>からの容         </li> <li><br/>からの容         </li> <li><br/>からの容         </li> <li></li></ul>                                                                                                    |                                                                                                    | I 已结束]           2016-07-05 14           今年初,前国政           第回第:96           建設調除計           53.186         韓波則:微           2.234         韓波則:微           年         韓波則:微                                                                                                    | <ul> <li>破解iPhone黒市价达10</li> <li>co6o4 2016-07-07 1</li> <li>所请黒電専忙或解了一部由</li> <li>转发:106 计划付</li> <li>時发:106 计划付</li> <li>面好友 扣除次数:</li> <li>面好友 扣除次数:</li> <li>面好友 扣除次数:</li> </ul>                                                                                                 | 00万美元 章<br>6-48 至 2016<br>1期转发:20<br>1期转发:20<br>0次 地点<br>0次 地点                            | <b>F現怎么看?</b><br>5-08-07 16:44<br>的jiPhone智能<br>日代<br>京:浙江書杭小<br>京:浙江書杭小                                                                                                    | 8<br>8手机,为此,<br>3等转发:20<br>州市<br>州市                                                                                      | 美国政府始票                | 客支付了商局<br>器特发:0        | 2016-08-<br>2015-08-<br>2015-08-                                                                                                    | 民政府<br>03 10:03:11<br>02 23:36:00<br>02 23:29:22                                                                            |
| <ul> <li>         主页     </li> <li>         内容<br/>频道管理<br/>发布文章<br/>外链内容     </li> <li>         内容<br/>模板功容     </li> <li>         内容<br/>核动海根<br/>模板设置     </li> <li>         资金管理<br/>账户充值<br/>资金流水     </li> <li>         360/m/f     </li> </ul>                                                                                                    | Image: Constraint of the second second sec | L 已结束 ]         2016-07-05 14<br>今年初,美國政<br>)回流:96           2015-07-05 14<br>今年初,美國政<br>)回流:96         34           2015-07-05 14<br>今年初,美國政<br>)回流:92         34           3.186         韓发列:微<br>42,34           4,425,91 (微<br>42,34)         韓发列:微<br>42,34           22,214         韓皮列:微                                                                                                    | <ul> <li>破解iPhone累市价达10</li> <li>c0c604 2016-07-07 1</li> <li>炉浦黑套專忙破解了一部由</li> <li>转发:106 计划/</li> <li>前方太 扣除穴数:</li> <li>前方太 扣除穴数:</li> <li>前方太 扣除穴数:</li> <li>前方太 扣除穴数:</li> </ul>                                                                                                 | 00万美元 華<br>6-48 至 2016<br>80佈分子使用<br>1書特发:20<br>0次 地球<br>0次 地球<br>0次 地球                   | <b>F現怎么看?</b><br>5-08-07 16:41<br>謝3iPhone智道<br>(注)<br>(注)<br>(注)<br>(注)<br>(注)<br>(注)<br>(注)<br>(注)<br>(注)<br>(注)                                                                                                    | 8<br>影手机,为此,<br>学题特发:20<br>竹市<br>竹市                                                                                      | 美国政府给黑                | 春支付了高調<br>费特发:0        | 2016-08-<br>2015-08-<br>2015-08-<br>2015-08-<br>2015-08-                                                                                                    | 民政府<br>03 10:03:11<br>02 23:29:27<br>02 23:29:27                                                                            |
| <ul> <li>         • 主页         • 中容         频道管理         发布文章         外链内容         内容管理         移动海根         模板设置         • 资金管理         账户充值         资金能水         • 我的地广         分享推广         数理集计     </li> </ul>                                                                                                    | ビンズに支ま 2008年4月<br>ビンズに支ま 2008年4月<br>ビンズンズンズンズ<br>ビンズンズンズンズ<br>ビンズンズンズンズンズンズンズ<br>ビンズンズンズンズンズンズンズンズンズンズンズンズンズンズンズンズンズン                                                                                                    | I 已结束]         2016-07-05 14<br>今年初,美國政<br>別派 : 96           認識的日         2016-07-05 14<br>今年初,美國政<br>別派 : 96           諸武路6         韓波到 : 微<br>年、           13.186         韓波到 : 微<br>年数到 : 微           12.214         韓波到 : 微<br>年数現 : 微           13.2214         韓波到 : 微                                                                                                    | <ul> <li>破解iPhone罵市价达10</li> <li>co6:04 2016-07-07 1</li> <li>の市調黑書等化で破解7一部由</li> <li>時況:106 计划</li> <li>時況:106 计划</li> <li>前方次 扣除次数:</li> <li>面好友 扣除次数:</li> <li>面好友 扣除次数:</li> <li>面好友 扣除次数:</li> <li>面好友 扣除次数:</li> <li>面好友 扣除次数:</li> </ul>                                       | 00万美元 章<br>6-48 至 2016<br>1 据特分子使用<br>1 据特发: 20<br>0次 地点<br>0次 地点<br>0次 地点                | <b>F現怎么看?</b><br>5-08-07 16:44<br>的jiPhone智言<br>ここれ<br>意: 浙江書称分<br>意: 浙江書称分<br>意: 中國浙江<br>意: 中國浙江<br>意: 中國                                                                                                    | 8<br>8手机,为此,<br>(课特爱:20<br>州市<br>汽州                                                                                      | 美国政府始票                | 育支付了商局<br>费特发:0        | 2016-08-<br>2016-08-<br>2016-08-<br>2016-08-<br>2016-08-<br>2016-08-<br>2016-08-<br>2016-08-<br>2016-08-<br>2016-08-<br>2016-08-<br>2016-08-<br>2016-08-                                                                                                    | 民政府<br>33 10:03:11<br>22 23:36:00<br>22 23:29:21<br>22 23:21:00<br>22 23:21:00                                              |
| <ul> <li>主页</li> <li>土页</li> <li>内容</li> <li>频道管理</li> <li>发布文章</li> <li>外链内容</li> <li>内容</li> <li>网容</li> <li>移动南田</li> <li>模板设置</li> <li>资金管理</li> <li>聚合管理</li> <li>聚合管理</li> <li>聚合管理</li> <li>聚合管理</li> <li>聚合管理</li> <li>聚合管理</li> <li>资金管理</li> <li>聚合管理</li> <li>第金管理</li> <li>第金管理<td></td><td>I 已结束]         2016-07-05 14<br/>今年初,美国政<br/>別代派:96           2013-07-05 14<br/>今年初,美国政<br/>別代派:96         34200           2014-07-05 14<br/>今年初,美国政<br/>別代派:96         34200           2014-07-05 14<br/>今年初,美国政<br/>報知到:微         34200           22.214         韓发明:微           32.214         韓发明:微</td><td><ul> <li>破解iPhone黑市价达10</li> <li>606-04 2016-07-07 1</li> <li>病请黑霉毒忙破解了一部由</li> <li>转发:106 计划</li> <li>前为发:106</li> <li>计划</li> <li>前方发:106/次数:</li> <li>前方发:106/次数:</li> <li>前方发:106/次数:</li> <li>前方发:106/次数:</li> <li>前方发:106/次数:</li> </ul></td><td>00万美元 举<br/>6-48 至 2016<br/>80佈分子使用<br/>1書特发:20<br/>0次 地点<br/>0次 地点<br/>0次 地点<br/>0次 地点</td><td><b> 主要を表示</b><br/>5-08-07 16:44<br/>第5:08-07 16:44<br/>第5:08-07 16:44<br/>第5:08-07 16:4<br/>第5:08-07 16:4<br/>10:08-07 16:4<br/>10:08-07 16:4<br/>10:08-07<br/>10:08-07</td><td>8<br/>8手机,为此,<br/>"恶特发:20<br/>竹市<br/>竹市</td><td>美国政府始黑</td><td>春支付了高調 靈神没:0</td><td><ul> <li>取規用、</li> <li>2016-08-</li> <li>2016-08-</li> <li>2016-08-</li> <li>2016-08-</li> <li>2016-08-</li> <li>2016-08-</li> <li>2016-08-</li> <li>2016-08-</li> <li>2016-08-</li> </ul></td><td>民政府<br/>33 10:03:11<br/>22 23:36:00<br/>22 23:29:22<br/>20 2 23:20:44<br/>20 2 23:20:44</td></li></ul> |                                                                                                    | I 已结束]         2016-07-05 14<br>今年初,美国政<br>別代派:96           2013-07-05 14<br>今年初,美国政<br>別代派:96         34200           2014-07-05 14<br>今年初,美国政<br>別代派:96         34200           2014-07-05 14<br>今年初,美国政<br>報知到:微         34200           22.214         韓发明:微           32.214         韓发明:微                                                                                                    | <ul> <li>破解iPhone黑市价达10</li> <li>606-04 2016-07-07 1</li> <li>病请黑霉毒忙破解了一部由</li> <li>转发:106 计划</li> <li>前为发:106</li> <li>计划</li> <li>前方发:106/次数:</li> <li>前方发:106/次数:</li> <li>前方发:106/次数:</li> <li>前方发:106/次数:</li> <li>前方发:106/次数:</li> </ul>                                        | 00万美元 举<br>6-48 至 2016<br>80佈分子使用<br>1書特发:20<br>0次 地点<br>0次 地点<br>0次 地点<br>0次 地点          | <b> 主要を表示</b><br>5-08-07 16:44<br>第5:08-07 16:44<br>第5:08-07 16:44<br>第5:08-07 16:4<br>第5:08-07 16:4<br>10:08-07 16:4<br>10:08-07 16:4<br>10:08-07<br>10:08-07 | 8<br>8手机,为此,<br>"恶特发:20<br>竹市<br>竹市                                                                                      | 美国政府始黑                | 春支付了高調 靈神没:0           | <ul> <li>取規用、</li> <li>2016-08-</li> <li>2016-08-</li> <li>2016-08-</li> <li>2016-08-</li> <li>2016-08-</li> <li>2016-08-</li> <li>2016-08-</li> <li>2016-08-</li> <li>2016-08-</li> </ul>                                                                                                    | 民政府<br>33 10:03:11<br>22 23:36:00<br>22 23:29:22<br>20 2 23:20:44<br>20 2 23:20:44                                          |
| <ul> <li>         • 並示         • 主页      </li> <li>         • 主页      </li> <li>         · 内容         · 质道管理          · 发布文章          · 外链内容          · 外链内容          · 外链内容          · 外链内容          · 外链内容          · 外链内容          · 外链内容          · 外链内容          · 外链内容          · 外链内容          · 频应管理          · 频应管理          · 频应音管理          · 频应音师说          · 资金管理          · 频应,资金管理          · 频应,资金管理          · 频应,资金            · 频的/ 地广          · 分享推广            · 数据统计         · 账号认证            · 账号认证          账号认证            · 账号认证          · 账号认证</li></ul>                                                                                                    | Image: Constraint of the second second sec | I 已结束]         2016-07-05 14<br>今年初,就國政<br>浏览菜:96           2015-07-05 14<br>今年初,就國政<br>浏览菜:96         34<br>90           2015-07-05 14<br>今年初,就國政<br>沙賞菜:91         34<br>90           31.126         特发到:00           22.214         特发到:00           132.214         特发到:00           132.214         特发到:00           132.214         特发到:00           132.214         特发到:00           132.214         特发到:00           132.214         特发到:00           132.214         特发到:00                | <ul> <li>破解iPhone罵市价达10</li> <li>co6:04 2016-07-07 1</li> <li>方请罵鳥事特忙破解了一部由</li> <li>转发:106 计初</li> <li>转发:106 计初</li> <li>第5次 加除次数:</li> <li>面好友 扣除次数:</li> <li>面好友 扣除次数:</li> <li>面好友 扣除次数:</li> <li>面好友 扣除次数:</li> <li>面好友 扣除次数:</li> <li>面好友 扣除次数:</li> <li>面好友 扣除次数:</li> </ul>  | 10万美元 早<br>6:48 至 2016<br>8)術分子使用<br>1湯特没:20<br>0次 地点<br>0次 地点<br>0次 地点<br>1次 地点<br>0次 地点 | F現怎么看 ?<br>5-08-07 16:44<br>ibjiPhone智道<br>。 已付<br>意:浙江會称外<br>意: 浙江會称外<br>意: 中国浙江和<br>意: 浙江會称外                                                                                                    | 8<br>8手机,为此,<br>33种22:20<br>11市<br>11市<br>11市                                                                            | <b>美国</b> 政府始需<br>解余付 | 每支付了高局<br>漂待发:0        | 2016-08-<br>2016-08-<br>2016-08       | 民政府<br>33 10:03:11<br>20 2 23:20:40<br>20 2 23:20:40<br>20 2 23:20:40<br>20 2 23:20:40<br>20 2 23:20:40<br>20 2 23:20:40    |
| <ul> <li>         • 主页         • 主页         • 小容         · 师容         · 师容         · 师母容         · 师母命会         · 师母命会         · 师母命会         · 师母命会         · 师母命会         · 师母命会         · 师母命会         · 师母命会         · 师母命会         · 师母命会         · 师母命会         · 师母命         · 师母命         · 师母命         · 师母命         · 师母命         · 师母命         · 师母命         · 师母命         · 师母命         · 师母命         · 师母命         &lt;</li></ul>                                                                                                    |                                                                                                    | I 已结束]         2016-07-05 14<br>今年初,前国政<br>別派武:96           2013-07-05 14<br>今年初,前国政<br>別派武:96         2014-07-05 14<br>今年初,前国政<br>別派武:96           2014-07-05 14<br>今年初,前国政<br>192214         2014-07-05 14<br>今年初,前国政<br>192214           3.186         幹没到:201           3.186         幹没到:201           3.186         幹没到:201           3.186         幹没到:201           3.186         幹没到:201           3.2214         特没到:201           3.2214         特没到:201           7.213         特没到:201 | <ul> <li>         破解iPhone黑市价达1C         <ul> <li></li></ul></li></ul>                                                                                                    | 00万美元 章<br>6-48 至 2016<br>80栋分子使用<br>1圆转发:20<br>0次 地点<br>0次 地点<br>0次 地点<br>0次 地点          | <b> 年現を入着?</b><br>5-08-07 16:44<br>的iPhone智能<br>日付<br>京:浙江書称<br>京:浙江書称<br>京: 浙江書称<br>京: 北江書称<br>京: 北江書称<br>京: 北江書称                                                                                                    | 8<br>影手机,为此,<br>"游转发:20<br>竹市<br>竹市<br>竹市                                                                                | 美国政府培居                | 春支付了高調<br>靈特没:0        | EX55<br>法で見入<br>法で見入<br>との時期用、<br>2016-08-<br>2016-08-<br>200 | 民政府<br>33 10:03:11<br>22 23:36:00<br>22 23:29:22<br>20 2 23:20:40<br>20 2 23:20:40                                          |
| <ul> <li>         • 主页         • 中容         频道管理         发布文章         外链内容         内容管理         移动海根         模板设置         • 资金管理         账户充值         资金管理         账户充值         资金管理         账户充值         资金管理         账户充值         资金推广         数据统计         ● 账号认证         账号认证         账号认证         账号认证         账号认证         账号认证         账号认证         账号认证         账号认证         账号认证         账号认证         账号认证         账号认证         账号认证         账号表面         会日表希         ● 句見表希         ● 目生希         ● 目生         ● 目生         ● 目生<td>1         1         1         1         1         1         1         1         1         1         1         1         1         1         1         1         1         1         1         1         1         1         1         1         1         1         1         1         1         1         1         1         1         1         1         1         1         1         1         1         1         1         1         1         1         1         1         1         1         1         1         1         1         1         1         1         1         1         1         1         1         1         1         1         1         1         1         1         1         1         1         1         1         1         1         1         1         1         1         1         1         1         1         1         1         1         1         1         1         1         1         1         1         1         1         1         1         1         1         1         1         1         1         1         1         1         1</td><td>I 已结束 ]           2016-07-05 14<br/>今年初,美國國<br/>加高: 96           2016-07-05 14<br/>今年初,美國國<br/>加高: 96           2016-07-05 14<br/>今年初,美國國<br/>加高: 96           31.166         特況國: @           31.186         特況國: @           22.214         特況國: @           32.214         特況國: @           7213         特況國: @           7213         特況國: @</td><td><ul> <li>破解iPhone関市が达10</li> <li>co6:04 2016-07-07 1</li> <li>の序導展集帯化で破解7一部由</li> <li>時支:106 计初</li> <li>時方点 加除次数:</li> <li>面好友 加除次数:</li> <li>面好友 加除次数:</li> <li>面好友 加除次数:</li> <li>面好友 加除次数:</li> <li>面好友 加除次数:</li> <li>面好友 加除次数:</li> <li>面好友 加除次数:</li> <li>面好友 加除次数:</li> </ul></td><td>10万美元 章<br/>6-48 至 2016<br/>88布分子使用<br/>1湯特没:20<br/>0次 地点<br/>0次 地点<br/>0次 地点<br/>0次 地点<br/>0次 地点</td><td><b>F現怎么看?</b> 5-08-07 16:44 ibjiPhone智言 日付  京: 浙江書称  京: 浙江書称  京: 浙江書称  京: 浙江書称  京: 浙江書称  京: 浙江書称  京: 浙江書称  京: 浙江書称  京: 浙江書称</td><td>8<br/>8年41. 为此,<br/>(源特发: 20<br/>)<br/> <br/> <br/> <br/> <br/> <br/> <br/> <br/> <br/> <br/> <br/> <br/> <br/> <br/> <br/> <br/> <br/> <br/> </td><td>美国政府始票</td><td>客交付了商局<br/>费特发:0</td><td>ESE<br/>法(株)<br/>法(株)<br/>た(株)<br/>た(本)<br/>た(本)<br/>た(本)<br/>た(本)<br/>た(本)<br/>た(本)<br/>た(本)<br/>た(本</td><td>民政府<br/>33 10:03:11<br/>22 23:36:00<br/>22 23:20:40<br/>22 23:20:40<br/>22 23:20:40<br/>22 23:20:40<br/>22 23:20:40<br/>22 23:20:40</td></li></ul>                                                                                                    | 1         1         1         1         1         1         1         1         1         1         1         1         1         1         1         1         1         1         1         1         1         1         1         1         1         1         1         1         1         1         1         1         1         1         1         1         1         1         1         1         1         1         1         1         1         1         1         1         1         1         1         1         1         1         1         1         1         1         1         1         1         1         1         1         1         1         1         1         1         1         1         1         1         1         1         1         1         1         1         1         1         1         1         1         1         1         1         1         1         1         1         1         1         1         1         1         1         1         1         1         1         1         1         1         1         1         1                                                                                                            | I 已结束 ]           2016-07-05 14<br>今年初,美國國<br>加高: 96           2016-07-05 14<br>今年初,美國國<br>加高: 96           2016-07-05 14<br>今年初,美國國<br>加高: 96           31.166         特況國: @           31.186         特況國: @           22.214         特況國: @           32.214         特況國: @           7213         特況國: @           7213         特況國: @                                                                                                    | <ul> <li>破解iPhone関市が达10</li> <li>co6:04 2016-07-07 1</li> <li>の序導展集帯化で破解7一部由</li> <li>時支:106 计初</li> <li>時方点 加除次数:</li> <li>面好友 加除次数:</li> <li>面好友 加除次数:</li> <li>面好友 加除次数:</li> <li>面好友 加除次数:</li> <li>面好友 加除次数:</li> <li>面好友 加除次数:</li> <li>面好友 加除次数:</li> <li>面好友 加除次数:</li> </ul> | 10万美元 章<br>6-48 至 2016<br>88布分子使用<br>1湯特没:20<br>0次 地点<br>0次 地点<br>0次 地点<br>0次 地点<br>0次 地点 | <b>F現怎么看?</b> 5-08-07 16:44 ibjiPhone智言 日付  京: 浙江書称  京: 浙江書称  京: 浙江書称  京: 浙江書称  京: 浙江書称  京: 浙江書称  京: 浙江書称  京: 浙江書称  京: 浙江書称                                                                                                    | 8<br>8年41. 为此,<br>(源特发: 20<br>)<br> <br> <br> <br> <br> <br> <br> <br> <br> <br> <br> <br> <br> <br> <br> <br> <br> <br> | 美国政府始票                | 客交付了商局<br>费特发:0        | ESE<br>法(株)<br>法(株)<br>た(株)<br>た(本)<br>た(本)<br>た(本)<br>た(本)<br>た(本)<br>た(本)<br>た(本)<br>た(本                                                                                                    | 民政府<br>33 10:03:11<br>22 23:36:00<br>22 23:20:40<br>22 23:20:40<br>22 23:20:40<br>22 23:20:40<br>22 23:20:40<br>22 23:20:40 |

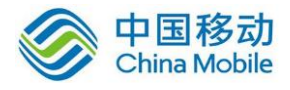

🧧 资金管理

我的推广 分享推广 数据统计

🔅 账号认证

账号设置

新浪微博

微信公众号 今日头条 一点资讯

账户充值

资金流水

■ 地域分布

■ 终端设备

■ 操作系统

30

◎ 副 20

10

0

| ♠ 主页         |                                                         | [已结束] 破解iPl         | hone黑市价达100万美元 苹            | <b>果怎么看?</b>       |                      |
|--------------|---------------------------------------------------------|---------------------|-----------------------------|--------------------|----------------------|
| ·            | 2016-07-05 14:06:04 2016-07-07 16:48 至 2016-08-07 16:48 |                     |                             |                    |                      |
| ▶ 内谷         | NO RACK DOOR                                            | 今年初,美国政府请黑客         | 客帮忙破解了一部由恐怖分子使用的            | biPhone智能手机,为此,美   | 国政府给黑客支付了高昂的费用。      |
| 频道管理         | BARM                                                    | MINE . 05 4443      | · 105 >181(-1814-184-) · 20 | 日日期時間 - 20         | Statistical a        |
| 发布文章         |                                                         | 风见:90 转及            | :100 计划内损转及:20              | 口们被转及:20           | 剩余的资料及:0             |
| 外链内容         | 转发记录 浏览记录 数据                                            | 器统计                 |                             |                    |                      |
| 内容管理         | 湖村洋田广白                                                  |                     |                             |                    |                      |
| 移动海报         | 1/(3451+9411422                                         |                     |                             |                    |                      |
| 模板设置         | 设备:koobee                                               | 操作系统:安卓系统           | 地点 : 广东省 东莞市                | IP:113.102.225.228 | 2016-10-25 17:22:24  |
| 🗧 资金管理       | 设备:Lenovo                                               | 操作系统:安卓系统           | 地点 : 北京市 北京市                | IP:124.193.86.202  | 2016-08-03 10:27:19  |
| 账户充值<br>资金流水 | 设备:HTC                                                  | 操作系统:安卓系统           | 地点:北京市 北京市                  | IP: 124.193.86.202 | 2016-08-03 10:25:53  |
|              | ····· 设备:Lenovo                                         | 操作系统:安卓系统           | 地点:北京市 北京市                  | IP:124.193.86.202  | 2016-08-03 10:25:52  |
| 分享推广         | 设备:HTC                                                  | 操作系统:安卓系统           | 地点:北京市 北京市                  | IP:124.193.86.202  | 2016-08-03 10:23:36  |
| 数据统计         | 设备:iPhone                                               | 操作系统:苹果系统           | 地点:浙江省 杭州市                  | IP:112.17.243.186  | 2016-08-03 10:03:12  |
| 除号认证<br>账号设置 | 设备:PE-UL00                                              | <b>操作系统:安卓系统</b>    | 地点:浙江省 杭州市                  | IP:125.121.62.34   | 2016-08-02 23:36:06  |
| 新浪微博         | 设备:Redmi                                                | 操作系统:安卓系统           | 地点:浙江省 杭州市                  | IP:115.192.100.217 | 2016-08-02 23:29:25  |
| 微信公众号        | 设备:Redmi                                                | 操作系统:安卓系统           | 地点:浙江省 杭州市                  | IP:115.192.100.217 | 2016-08-02 23:28:55  |
| 一点资讯         | 设备:Redmi                                                | 操作系统:安卓系统           | 地点:浙江省 杭州市                  | IP:115.205.232.214 | 2016-08-02 23:21:17  |
| 40AD         |                                                         |                     |                             |                    | <b>政务</b><br>推德县人民政府 |
|              |                                                         |                     |                             |                    |                      |
| ★ 主页         |                                                         | [已结束] 破解iPI         | hone黑市价达100万美元 苹!           | <b>果怎么看?</b>       |                      |
|              |                                                         | 2016-07-05 14:06:04 | 2016-07-07 16:48 至 2016-    | 08-07 16:48        |                      |
| 内容 频道管理      | BACK BOOK                                               | 今年初,美国政府请黑智         | 客帮忙破解了一部由恐怖分子使用的            | 5iPhone智能手机,为此,美   | 国政府给黑客支付了高昂的费用。      |
| 发布文章         |                                                         | 浏览:96 转发            | :106 计划付费转发:20              | 已付费转发:20           | 剩余付费转发:0             |
| 外链内容         | 转发记录 浏览记录  双概                                           | 统计                  |                             |                    |                      |
| 内容管理         |                                                         |                     |                             |                    |                      |
| 移动海报         |                                                         |                     | F                           | 1段浏览数据分析           |                      |
| 模板设置         |                                                         | 40                  |                             |                    |                      |
|              | ■ 浏览数据                                                  |                     |                             |                    |                      |

按日期查看

按时段查看

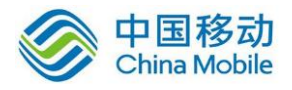

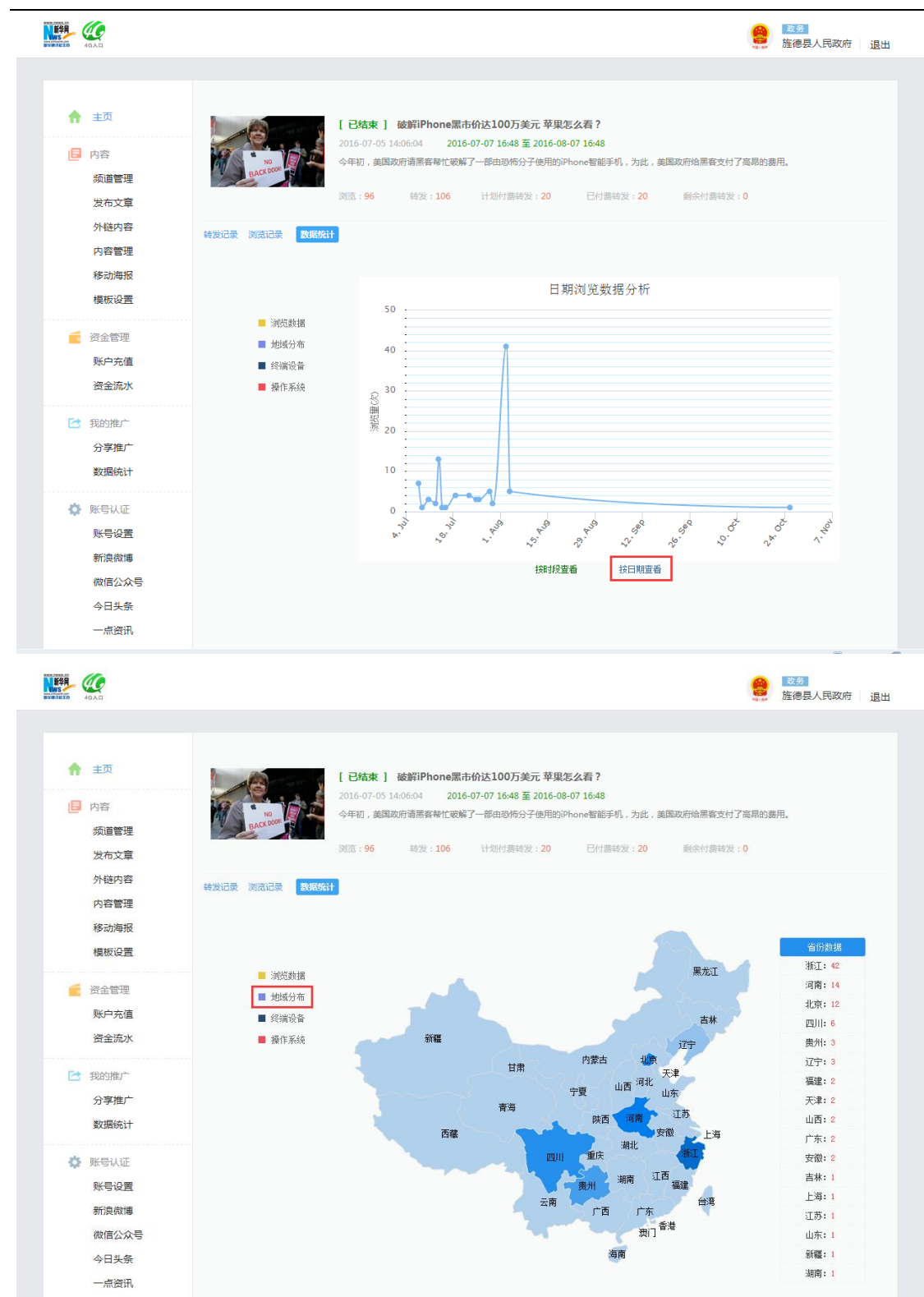

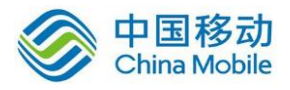

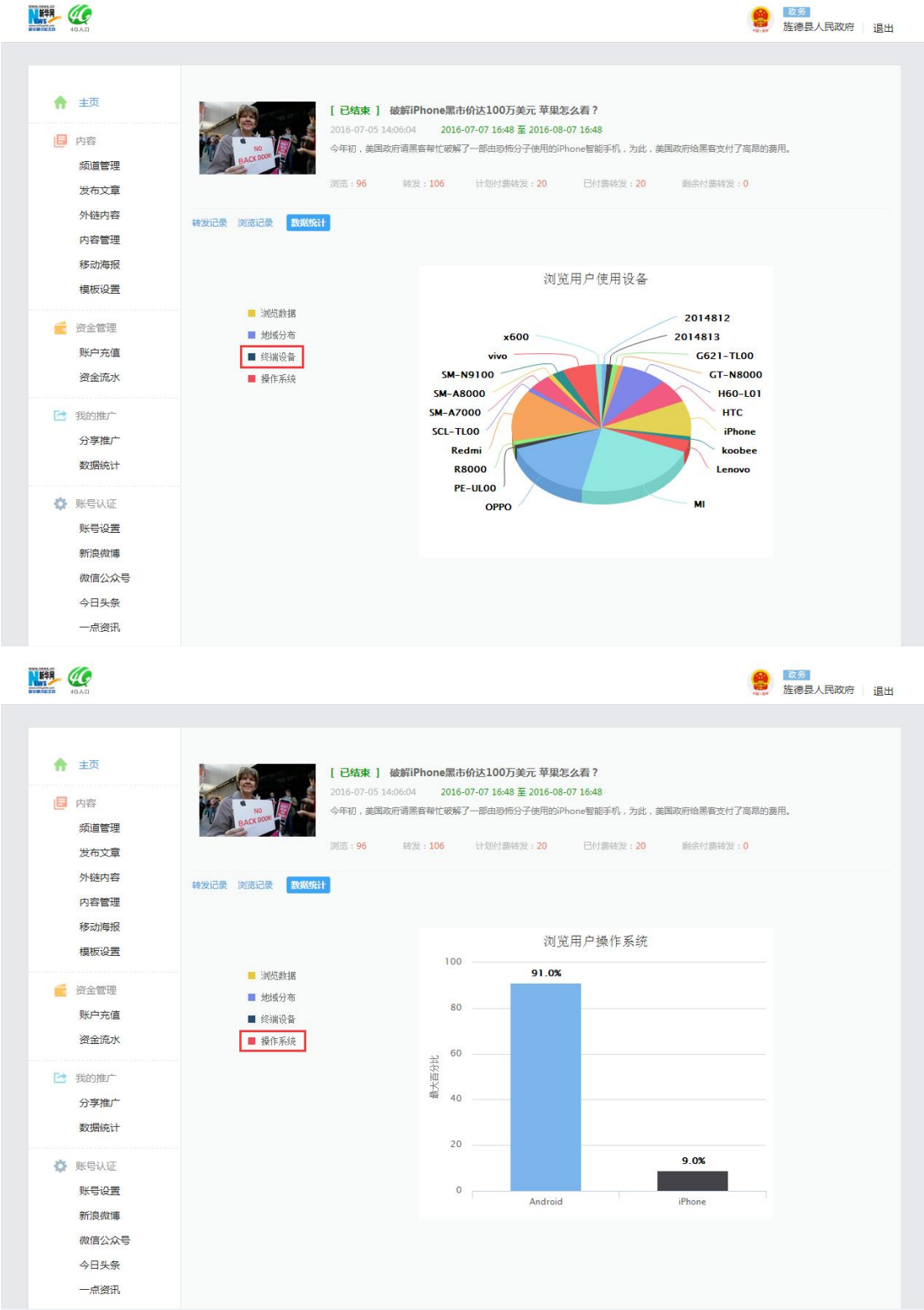

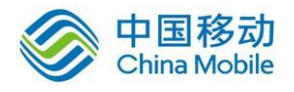

| ★ 主页         |        | 破解iPhone黑市价达100万美元 草巢怎么看?<br>2016-07-05 14:06 |
|--------------|--------|-----------------------------------------------|
| 频道管理         | BALAN  | 通過大数: 500                                     |
| 外链内容         | 开启付费推广 | ◎ 网络拉玛丽州南部分小市                                 |
| 内容管理         | 可用总次数  | 10574 次                                       |
| 移动海报<br>模板设置 |        |                                               |
| ● 溶全管理       | 转发次数   | 20 次                                          |
| 账户充值         | 剩余次数   | <b>0</b> 次                                    |
| 资金流水         | 追加次数*  | 20                                            |
| ご 我的推广       | 推广日期   | 2016-07-07 16:48  2016-08-07 16:48            |
| 数据统计         |        | 如不设置,则默认从当前时间开始至转发次数用先为止                      |
| 🔅 账号认证       | 推广城市   |                                               |
| 账号设置         |        | 如不设置,则默认所有城市                                  |
| 新浪微博 微信公众号   | 剩余总次数  | 10554 次                                       |
| 今日头条         |        |                                               |
| 一点资讯         |        | 提交                                            |
|              |        |                                               |
|              |        |                                               |
|              |        |                                               |

## 2. 数据统计

点击红色框选区域的"数据统计"按钮,进入数据统计页面,可以查看当前账号下所有文章总体的数据 统计数据,如下图:

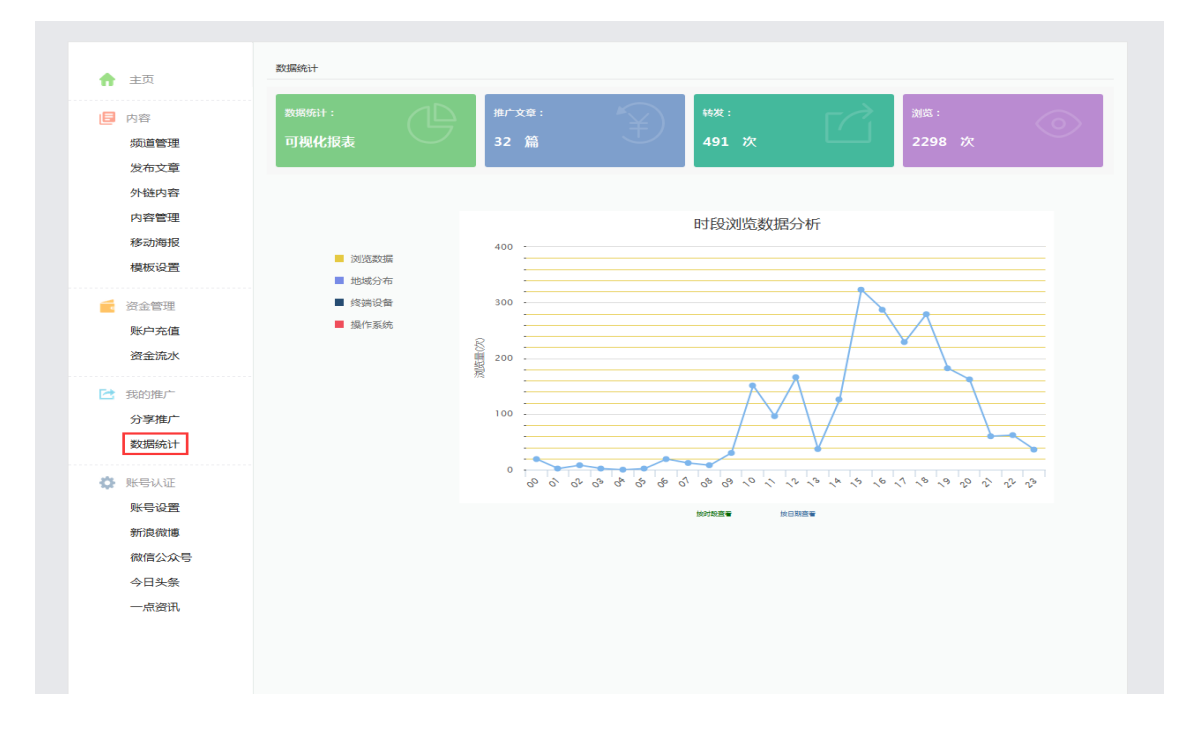